# **UPC-7210**

# **Industrial Panel PC**

# **User's Manual**

Version 1.0 (Nov. 2018)

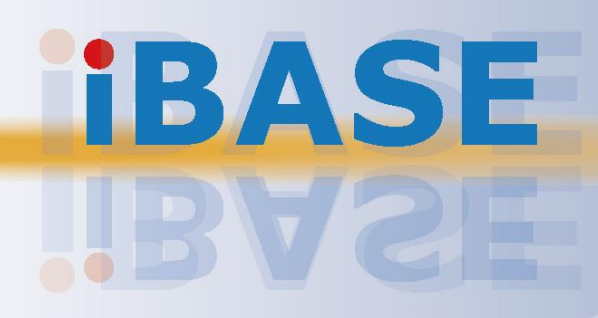

### Copyright

© 2018 IBASE Technology, Inc. All rights reserved.

No part of this publication may be reproduced, copied, stored in a retrieval system, translated into any language or transmitted in any form or by any means, electronic, mechanical, photocopying, or otherwise, without the prior written consent of IBASE Technology, Inc. (hereinafter referred to as "IBASE").

#### Disclaimer

IBASE reserves the right to make changes and improvements to the products described in this document without prior notice. Every effort has been made to ensure the information in the document is correct; however, IBASE does not guarantee this document is error-free. IBASE assumes no liability for incidental or consequential damages arising from misapplication or inability to use the product or the information contained herein, nor for any infringements of rights of third parties, which may result from its use.

#### Trademarks

All the trademarks, registrations and brands mentioned herein are used for identification purposes only and may be trademarks and/or registered trademarks of their respective owners.

# Compliance

# CE

This product may cause radio interference in which case users may be required to take adequate measures.

# FC

This product has been tested and found to comply with the limits for a Class B device, pursuant to Part 15 of the FCC Rules. These limits are designed to provide reasonable protection against harmful interference in a residential installation. This equipment generates, uses and can radiate radio frequency energy and, if not installed and used in accordance with manufacturer's instructions, may cause harmful interference to radio communications.

Operation is subject to the following two conditions:

- This product may not cause harmful interference
- This product must accept any interference received including interference that may cause undesired operation.

However, there is no guarantee that interference will not occur in an installation. If this equipment causes harmful interference to radio or television reception which can be determined by turning the equipment off and on, you may correct the interference by one or more of the following measures:

- Reorient or relocate the receiving antenna.
- Increase the separation between the equipment and the receiver.
- Connect the equipment to an outlet on a circuit different from that to which the receiver is connected.
- Consult the distributor or an experienced radio/TV technician for help.

#### WEEE

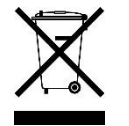

This product must not be disposed of as normal household waste, in accordance with the EU directive of for waste electrical and electronic equipment (WEEE - 2012/19/EU). Instead, it should be disposed of by returning it to a municipal recycling collection point. Check local regulations for disposal of electronic products.

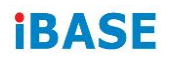

### **Green IBASE**

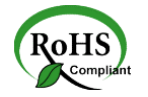

This product complies with the current RoHS restrictions that prohibit the use of the following substances in concentrations exceeding 0.1% by weight (1000 ppm) except for cadmium, limited to 0.01% by weight (100 ppm).

- Lead (Pb)
- Mercury (Hg)
- Cadmium (Cd)
- Hexavalent chromium (Cr6+)
- Polybrominated biphenyls (PBB)
- Polybrominated diphenyl ether (PBDE)

# **Important Safety Information**

Carefully read the precautions before using the device.

### **Environmental conditions:**

- Put the device horizontally on a stable and solid surface during installation in case the device may fall, causing serious damage.
- Leave plenty of space around the device for ventilation.
- Use this product in environments with ambient temperatures between 0°C and 50°C.
- DO NOT LEAVE THIS DEVICE IN AN ENVIRONMENT WHERE THE STORAGE TEMPERATURE MAY BE BELOW -20° C OR ABOVE 70° C. To prevent from damages, the device must be used in a controlled environment.
- Keep the device away from humidity to avoid fog or condensation from accumulating on the inner surface of the panel.

### Care for your IBASE products:

- Before cleaning the device, turn it off and unplug all cables in case a small amount of electrical current may still flow.
- Use neutral cleaning agents or diluted alcohol to clean the device chassis with a cloth. Then wipe the chassis with a dry cloth.
- Use a computer vacuum cleaner to remove dust to prevent the air vent or slots from getting clogged.

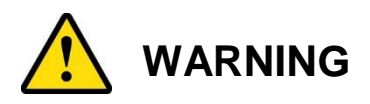

#### Attention during use:

- Do not use this product near water.
- Do not spill water or any other liquids on your device.
- Do not place heavy objects on the top of the device.
- Operate this device from the type of power indicated on the marking label. If you are not sure of the type of power available, consult your distributor or local power company.
- Ensure to use the correct power supply voltage.
- Do not walk on the power cord or allow anything to rest on it.
- If you use an extension cord, make sure that the total ampere rating of the product plugged into the extension cord does not exceed its limits.

### Avoid Disassembly

Disassembly, modification, or any attempt at repair could generate hazards and cause damage to the device, even bodily injury or property damage, and will void any warranty on the product.

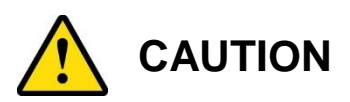

Replace only with the same or equivalent type recommended by the manufacturer. Dispose of used batteries according to the manufacturer's instructions.

## **Warranty Policy**

#### • IBASE standard products:

24-month (2-year) warranty from the date of shipment. If the date of shipment cannot be ascertained, the product serial numbers can be used to determine the approximate shipping date.

#### • 3<sup>rd</sup>-party parts:

12-month (1-year) warranty from delivery for the 3<sup>rd</sup>-party parts that are not manufactured by IBASE, such as CPU, CPU cooler, memory, storage devices, power adapter, panel and touch screen.

 Products, however, that fail due to misuse, accident, improper installation or unauthorized repair shall be treated as out of warranty and customers shall be billed for repair and shipping charges.

# **Technical Support & Services**

- 1. Visit the IBASE website at <u>www.ibase.com.tw</u> to find the latest information about the product.
- 2. If you need any assistance from your distributor or sales representative concerning problems that you may have encountered, please prepare the following information:
  - Product model name
  - Product serial number
  - Detailed description of the problem
  - Error messages in text or in screenshots if there is any
  - The arrangement of the peripherals
  - Software used (such as OS and application software, including the version numbers)
- For repair service, please download the RMA form from <u>http://www.ibase.com.tw/english/Supports/RMAService/</u>.
   Fill out the form and contact your distributor or sales representative.

# **Table of Contents**

| Complian  | ceiii                               |
|-----------|-------------------------------------|
| Important | Safety Informationiv                |
| WARNING   | i <b>v</b>                          |
| CAUTION   | v                                   |
| Warranty  | Policyv                             |
| Technical | Support & Servicesvi                |
| Chapter 1 | General Information1                |
| 1.1       | Introduction2                       |
| 1.2       | Features2                           |
| 1.3       | Packing List                        |
| 1.4       | Specifications                      |
| 1.5       | Overview                            |
| 1.6       | Dimensions                          |
| Chapter 2 | Hardware Configuration8             |
| 2.1       | Rear Cover Disassembly9             |
| 2.2       | Memory Replacement9                 |
| 2.5       | VESA Mounting Installation12        |
| 2.6       | Pin out for COM113                  |
| 2.7       | Setting the Jumpers14               |
|           | How to Set the Jumpers14            |
| 2.8       | Jumper & Connector Locations15      |
| Chapter 3 | Driver Installation26               |
| Chapter 4 | BIOS Setup                          |
| Appendix  | 63                                  |
| Α.        | I/O Port Address Map64              |
| В.        | Interrupt Request Lines (IRQ)66     |
| C.        | Watchdog Timer Configuration67      |
| D.        | Onboard Connector Reference Types70 |

# **Chapter 1 General Information**

The information provided in this chapter includes:

- Features
- Packing List
- Specifications
- Overview
- Dimensions

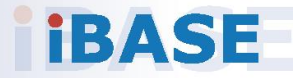

## 1.1 Introduction

UPC-7210" is a 21.5" touch panel PCs based on the Intel<sup>®</sup> 7<sup>th</sup> Core i<sup>™</sup> ultra low power processor. It features IP65 ingress protection for the front bezel and can be operated at ambient operating temperature ranging from 0°C to 50°C.

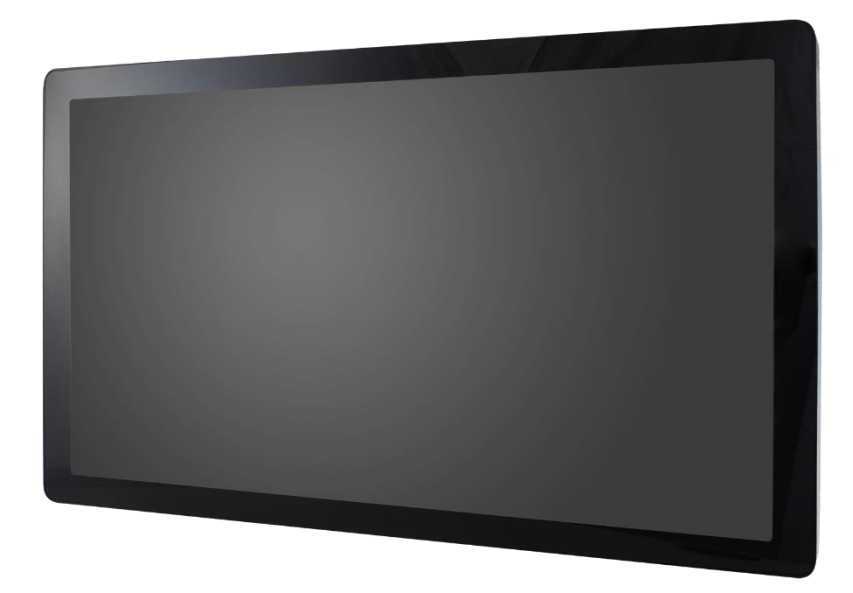

## 1.2 Features

- Intel<sup>®</sup> 7<sup>th</sup> Core i<sup>™</sup> U series processor
- Projected capacitive touch screen
- Low power consumption
- IP65 front-bezel waterproof protection

## 1.3 Packing List

Your product package should include the items listed below. If any of the items below is missing, contact the distributor or the dealer from whom you have purchased the product.

| • | UPC-7210 system        | x 1 |
|---|------------------------|-----|
| • | Power adapter          | x 1 |
| • | Motherboard Driver DVD | x 1 |
| • | Power core             | x 1 |

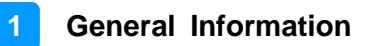

## 1.4 Specifications

|                                                                                                    | UPC-7210 -I76                         |  |
|----------------------------------------------------------------------------------------------------|---------------------------------------|--|
| Product Name                                                                                                    | UPC-7210 -I73                         |  |
|                                                                                                    | UPC-7210 -I71                         |  |
|                                                                                                    | Dianlay & Tayah Saraan                |  |
|                                                                                                    |                                       |  |
| Display Size                                                                                                    | 21.5" IFI-LCD                         |  |
| Max. Resolution                                                                                                    | 1920 x 1080                           |  |
| Luminance (cd/m <sup>2</sup> )                                                                                                    | 250                                   |  |
| Contrast                                                                                                    | 1000:1                                |  |
| Max. Color                                                                                                    | 16.7M                                 |  |
| View Angle (H°/V°)                                                                                                    | 178/178                               |  |
| Backlight Lifetime (hrs)                                                                                                    | 30,000                                |  |
| Touch Type                                                                                                    | Projected capacitive                  |  |
| Touch Interface                                                                                                    | USB                                   |  |
| Light Transmission (%)                                                                                                    | 88                                    |  |
| Point of Touch                                                                                                    | Up to 10                              |  |
|                                                                                                    | I/O Interface                         |  |
| USB 3.0                                                                                                    | 4, Туре А                             |  |
| RS-232/422/485<br>(Selectable under BIOS)                                                                                                    | 1, DSUB9                              |  |
| LAN                                                                                                    | 2 x GbE ,RJ45                         |  |
| Additional Graphics                                                                                                    | DP & VGA                              |  |
| Audio                                                                                                    | 1 x Mic/ 1 x Lin-in, 3.5 mmAudio Jack |  |
| Digital I/O                                                                                                    | N/A                                   |  |
| Power Connector                                                                                                    | Power Jack                            |  |
| Power Button                                                                                                    | Rock Switch                           |  |
| Mechanical                                                                                                    |                                       |  |
| Dimensions (mm)                                                                                                    | 529.5 x 321 x 59                      |  |
| Net Weight (kg)                                                                                                    | 7.7                                   |  |
|                                                                                                    | System                                |  |
|                                                                                                    | Intel® i7 7600U UPC-7210 -I76         |  |
| Processor                                                                                                    | Intel® i3 7100U UPC-7210 -173         |  |
| Net Weight (kg)         7.7           System           Intel® i7 7600U UPC-7210 -I76           Intel® i5 7300U UPC-7210 -I73           Intel® i3 7100U UPC-7210 -I71 |                                       |  |

| Memory                 | 2 x DDR4 SO-DIMM, up to 32 GB, default 4GB |  |
|------------------------|--------------------------------------------|--|
| Thermal Design Fanless |                                            |  |
| Membrane Control       | N/A                                        |  |
| Built-in Speaker / Mic | N/A                                        |  |
| Motherboard            | IB917                                      |  |
| Operating System       | • Windows 10 (32/64-bit)                   |  |
|                        | Expansion                                  |  |
| Internal Expansion Bus | 1 x Mini-PCIe full size                    |  |
| Expansion Slot         | N/A                                        |  |
| Wireless               | Optional                                   |  |
| Storage Space          |                                            |  |
| HDD                    | 1 x 2.5" SATA                              |  |
| Removable              | N/A                                        |  |
| Power                  |                                            |  |
| Power Input Range      | 10~24V DC Input                            |  |
| Construction           |                                            |  |
| Chassis Material       | Aluminum                                   |  |
| Color (Front /Back)    | Black / Black                              |  |
| IP Rating              | IP65 rated front bezel                     |  |
| Mounting               | VESA 100 x100                              |  |
| Environment            |                                            |  |
| Operating Temperature  | 0 ~ 50 °C (32 ~ 122 °F)                    |  |
| Storage Temperature    | -20 ~ 70 °C (-4 ~ 158 °F)                  |  |
| Storage Humidity       | 10 ~ 90% (non-condensing)                  |  |
| Certification          | CE, FCC Class B, LVD                       |  |

All specifications are subject to change without prior notice.

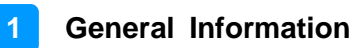

### 1.5 Overview

### Front View

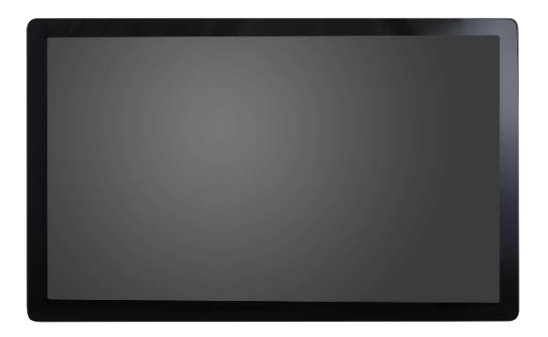

**Oblique View** 

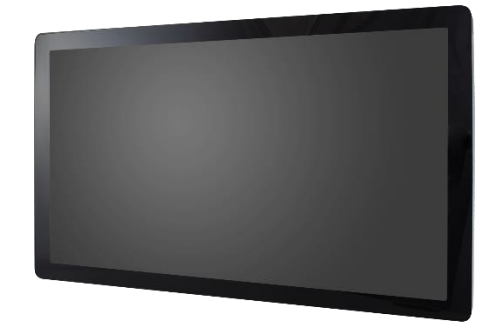

### I/O View

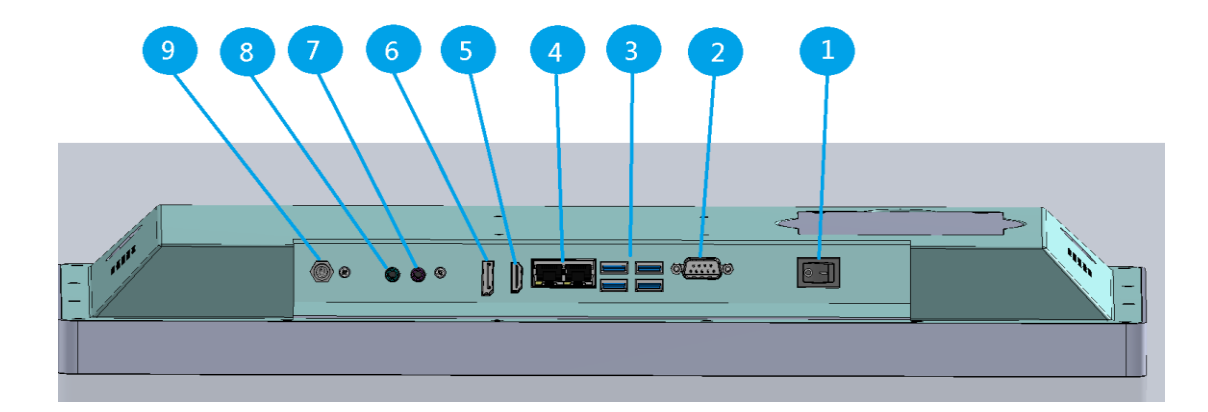

| No. | Name                     | No. | Name         |
|-----|--------------------------|-----|--------------|
| 1   | Power Switch             | 6   | Display Port |
| 2   | COM1 RS-232/422/485 Port | 7   | Mic In       |
| 3   | USB 3.0 Port x 4         | 8   | Line in      |
| 4   | GbE LAN x 2              | 9   | Power input  |
| 5   | HDMI                     |     |              |

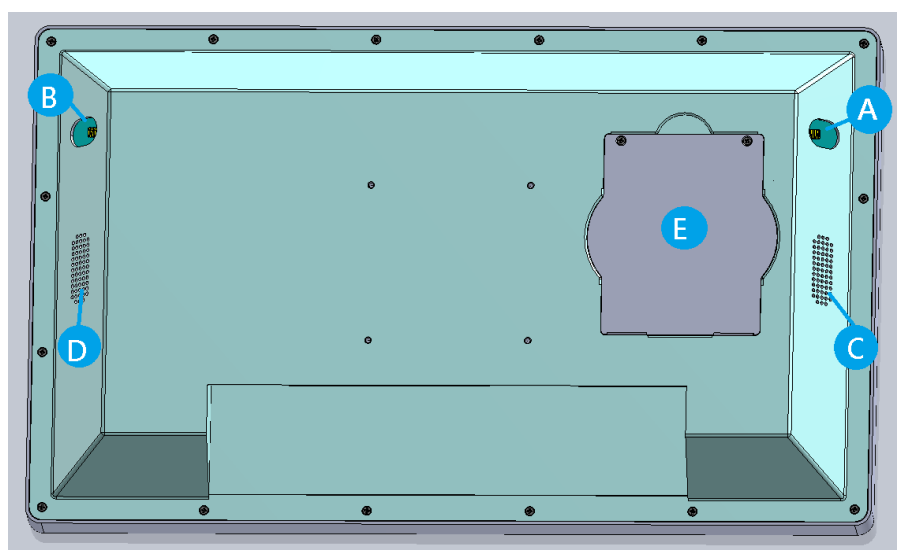

| No. | Name                      |
|-----|---------------------------|
| А   | Optional SMA anttena hole |
| В   | Optional SMA anttena hole |
| С   | Built-in speaker          |
| D   | Built-in speaker          |
| Е   | SSD/HDD cover             |

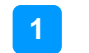

## 1.6 Dimensions

Unit: mm

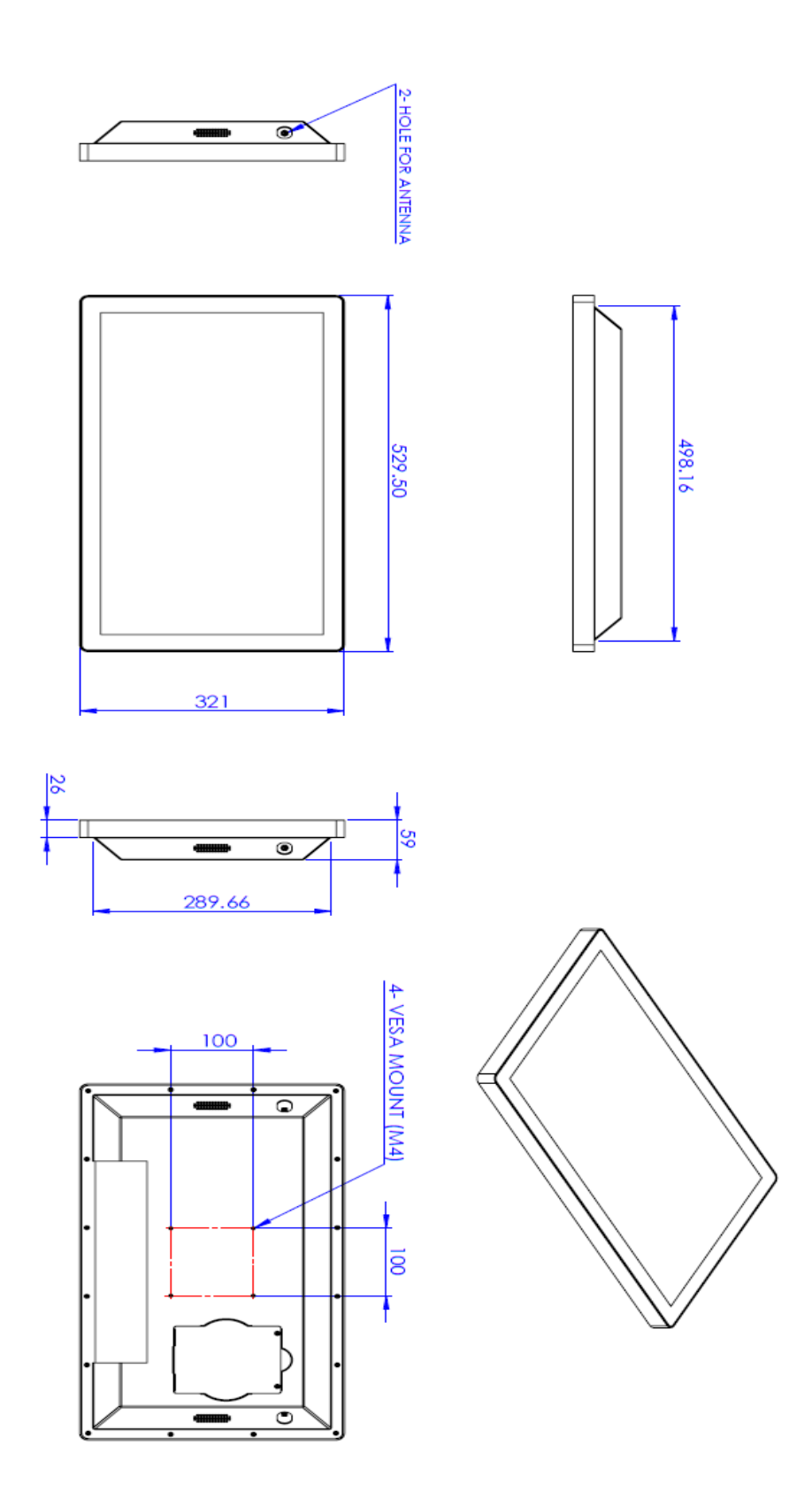

# Chapter 2 Hardware Configuration

The information provided in this chapter includes:

- Memory installation and membrane keypad extension
- Information and locations of connectors

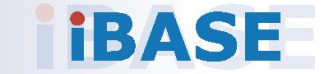

Avoid device disassembly: Disassembly, modification, or any attempt at repair could generate hazards and cause damage to the device, injury, or property damage, and will void any warranty. If you need to make any changes to the device, be sure to unplug the power cord of the device and have qualified engineers or technicians do the disassembly or installation.

## 2.1 Rear Cover Disassembly

In case you need to remove the rear cover to install or replace a memory module or a mini-PCIe card, unscrew the 16 screws as shown below to remove the rear cover. Take extra care to open the rear cover.

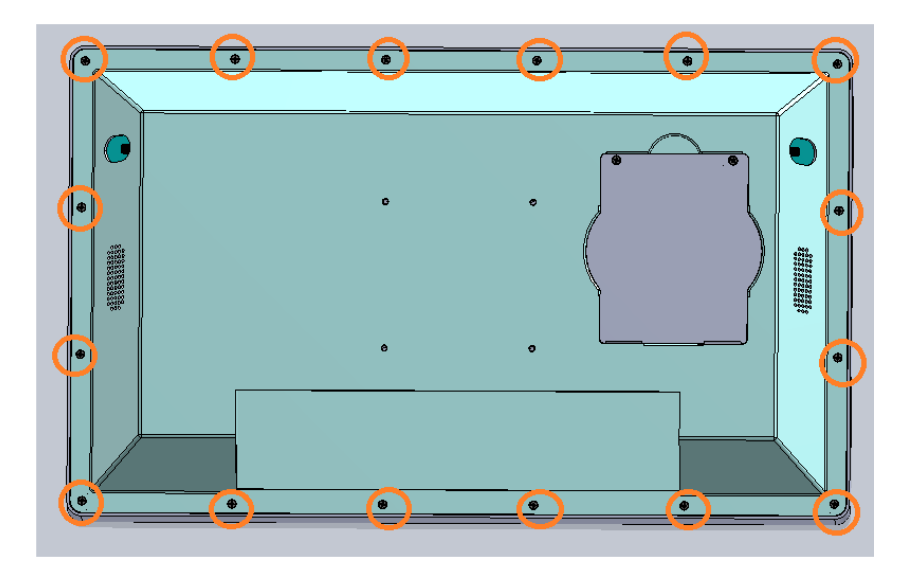

### 2.2 Memory Replacement

To replace or install memory modules, perform the following steps after removing the system rear cover.

- 1. Locate the memory slot and align the key of the memory module with that on the memory slot.
- 2. Insert the module slantwise and gently push the module straight down until the clips of the slot close to hold the module in place when the module touches the bottom of the slot.

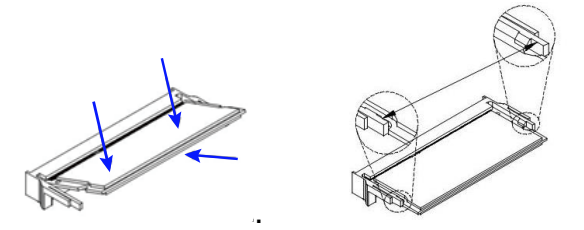

To remove the module, press the clips outwards with both hands.

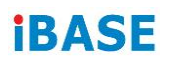

## 2.3 Mini-PCIe Card Installation

To replace or install a mini-PCIe card, perform the following steps after removing the rear cover.

1. Locate the mini-PCIe, align the key of the card to the interface, and insert the card slantwise.

2. Push the card down and fix it with the supplied flat head screw.

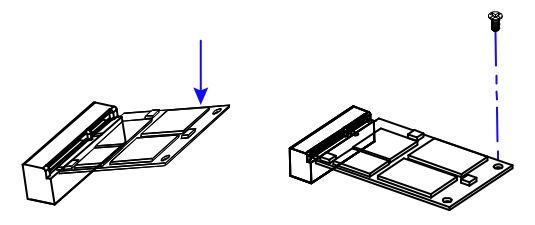

## 2.4 SSD/HDD Replacement

1. For changing SSD/HDD, unscrew the following 2 screws to open-up the SSD/HDD tray.

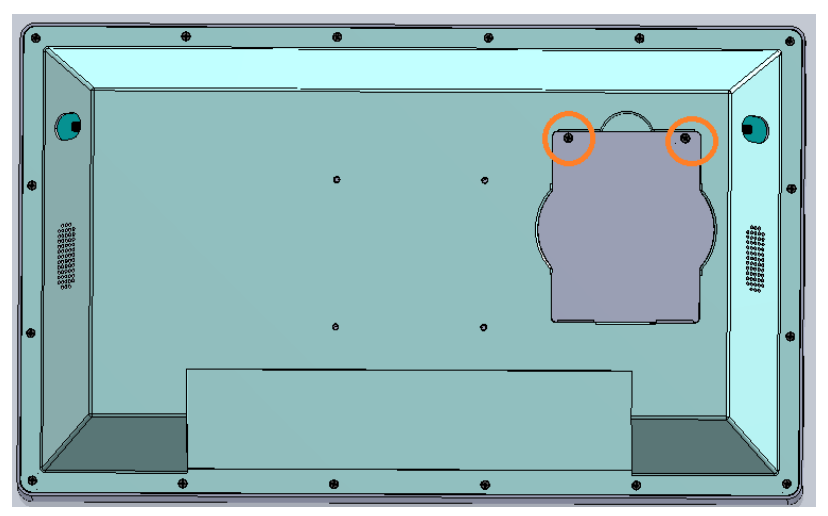

 Once open-up the storage cover, you will see the SSD/HDD device, Please gentle release the SATA cable at first

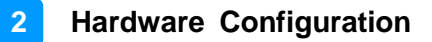

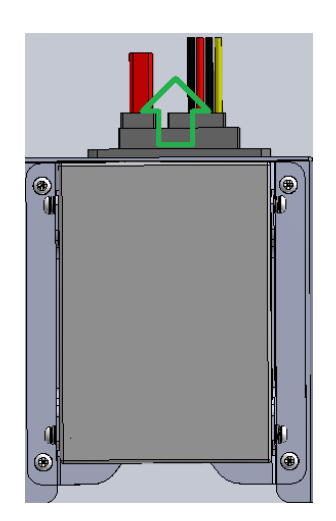

Then unscrew 4 screw as following:

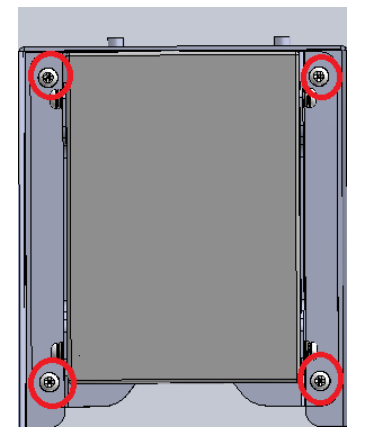

(Be careful, don't let the screw drop into the system)

3. Then you are possible to take the SSD/HDD device with bracket up, please unscrew 4 screw at right and left side to change/install the new SSD/HDD.

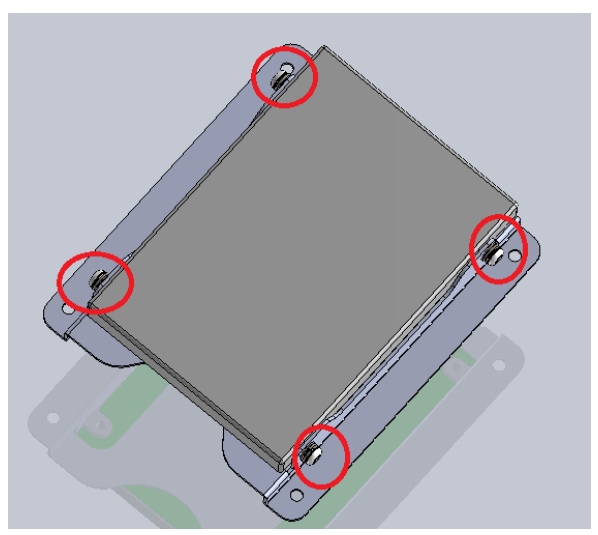

Finally, please reverse procedures to fix the SSD/HDD device.

## 2.5 VESA Mounting Installation

You will need to prepare the VESA mount bracket in advance. Tighten 4 screws as shown below to attach the mounting brackets to the system.

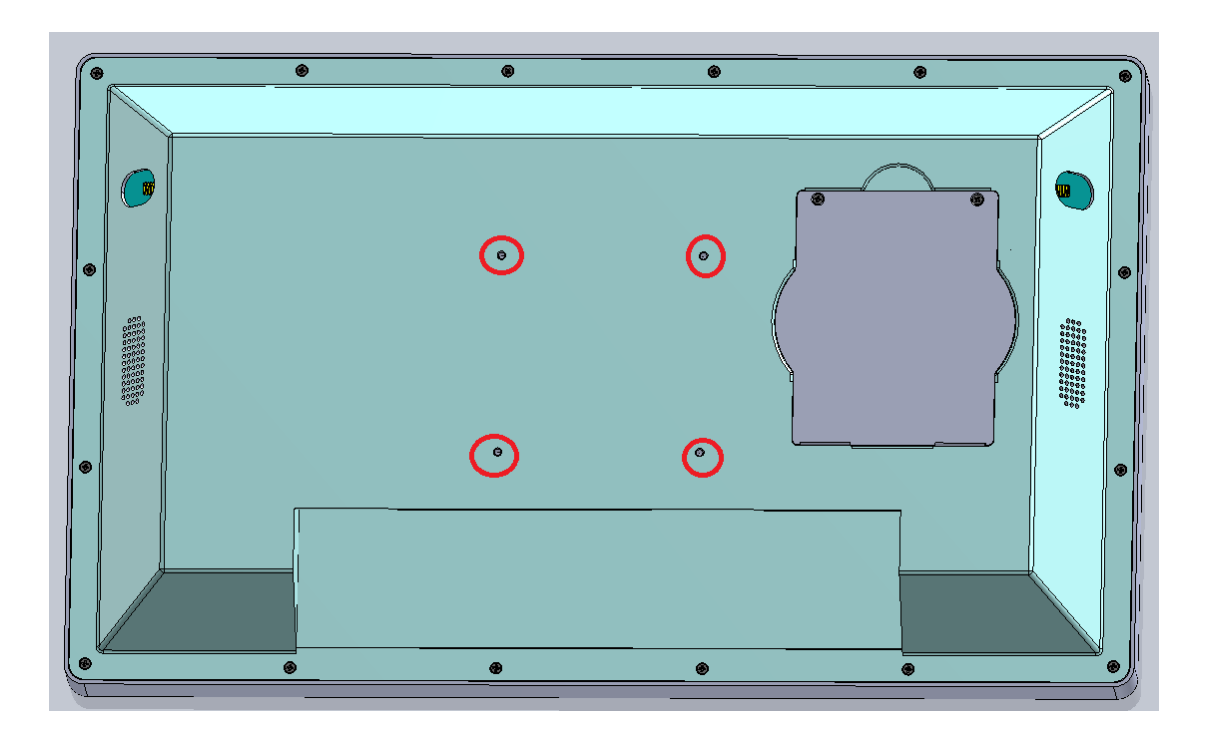

## 2.6 Pin out for COM1

### • COM1 RS232/422/485 Port

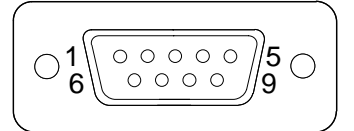

COM 1 features jumperless selection for RS-232/422/485, which is configurable in BIOS.

| Pin | Signal Name              | Pin | Signal Name          |
|-----|--------------------------|-----|----------------------|
| 1   | DCD, Data carrier detect | 6   | DSR, Data set ready  |
| 2   | RXD, Receive data        | 7   | RTS, Request to send |
| 3   | TXD, Transmit data       | 8   | CTS, Clear to send   |
| 4   | DTR, Data terminal ready | 9   | RI, Ring indicator   |
| 5   | Ground                   |     |                      |

| Din  | Signal Name |        |        |  |
|------|-------------|--------|--------|--|
| FIII | RS-232      | RS-422 | RS-485 |  |
| 1    | DCD         | TX-    | DATA-  |  |
| 2    | RX          | TX+    | DATA+  |  |
| 3    | ТХ          | RX+    | NC     |  |
| 4    | DTR         | RX-    | NC     |  |
| 5    | Ground      | Ground | Ground |  |
| 6    | DSR         | NC     | NC     |  |
| 7    | RTS         | NC     | NC     |  |
| 8    | CTS         | NC     | NC     |  |
| 9    | RI          | NC     | NC     |  |

## 2.7 Setting the Jumpers

Configure the jumpers with the settings required to be able to use the features needed for your application. Contact your supplier if you have doubts about the best configuration for your use.

### How to Set the Jumpers

Jumpers are short-length conductors consisting of several metal pins with a non-conductive base mounted on the circuit board. Jumper caps are used to have the functions and features enabled or disabled. If a jumper has 3 pins, you can connect either PIN1 to PIN2 or PIN2 to PIN3 by shorting with the jumper cap.

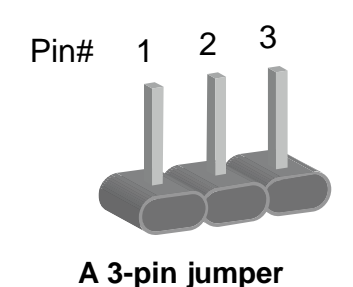

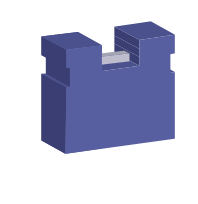

A jumper cap

| Pin closed | Oblique view | Illustration                         |
|------------|--------------|--------------------------------------|
| Open       |              | $\Box \bigcirc \bigcirc$ $1 \ 2 \ 3$ |
| 1-2        |              | <b>1</b> 2 3                         |
| 2-3        |              | □ • •<br>1 2 3                       |

Refer to the illustration below to set the jumpers.

When two pins of a jumper are encased in a jumper cap, this jumper is **closed**, i.e. turned **On**.

When a jumper cap is removed from two jumper pins, this jumper is **open**, i.e. turned **Off**.

## 2.8 Jumper & Connector Locations

Motherboard: IB917

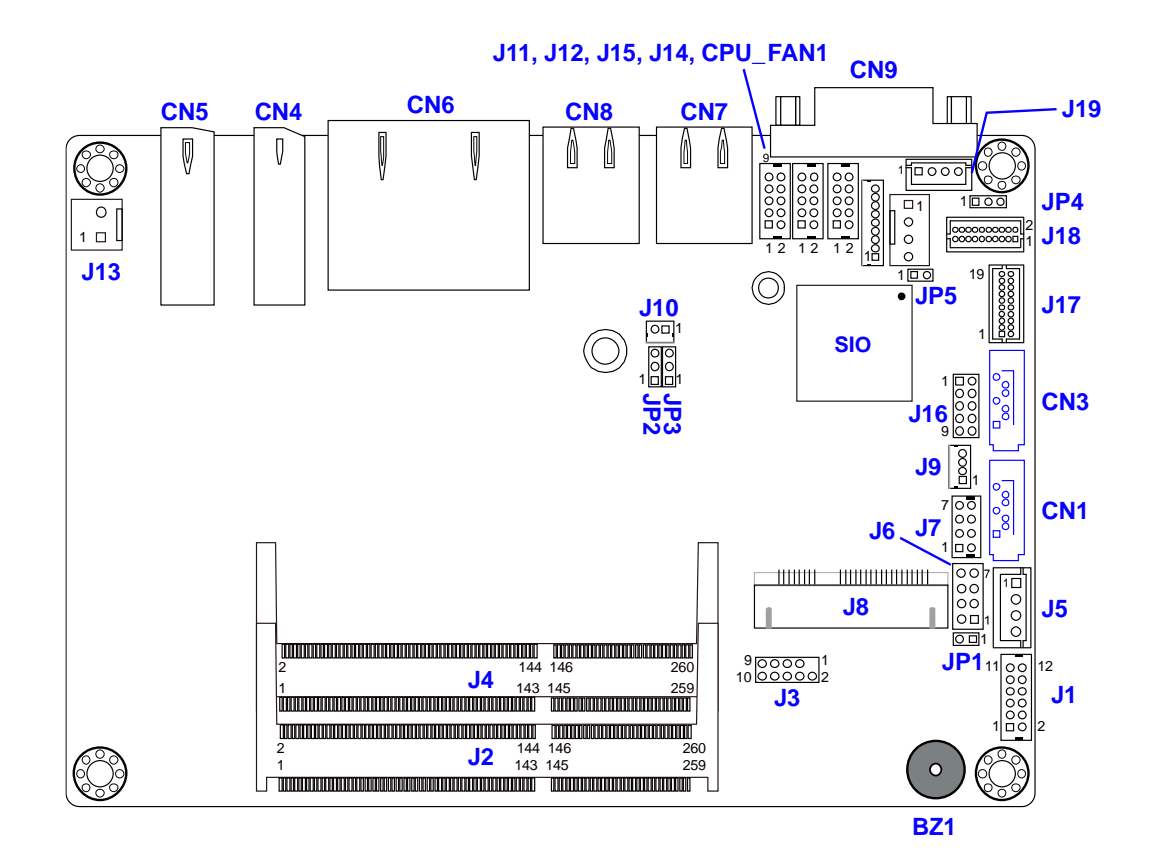

Motherboard location

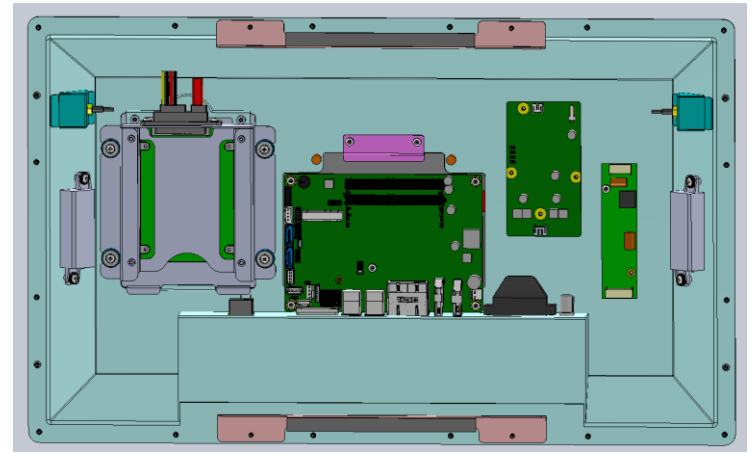

For motherboard setting, you must open the rear cover (Ref: section 2.1). We don't suggest you do this way because it may cause system **lose warranty** due to any unexpected actions.

# 2.9 Jumpers Quick Reference

| Function                                    | Jumper Name                               |
|---------------------------------------------|-------------------------------------------|
| CMOS Data Clearance                         | JP2                                       |
| ME Register Clearance                       | JP3                                       |
| LVDS Panel Power / Brightness<br>Selections | JP4 (For power) /<br>JP5 (For brightness) |
| Factory Use Only                            | JP1                                       |

### 2.9.1 CMOS Data Clearance (JP2)

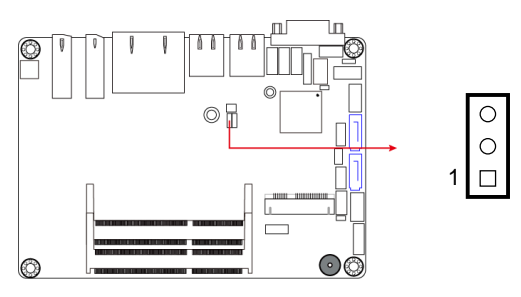

| Function            | Pin closed | Illustration |
|---------------------|------------|--------------|
| Normal<br>(default) | 1-2        | 1            |
| Clear CMOS          | 2-3        | 1            |

### 2.9.2 ME Register Clearance (JP3)

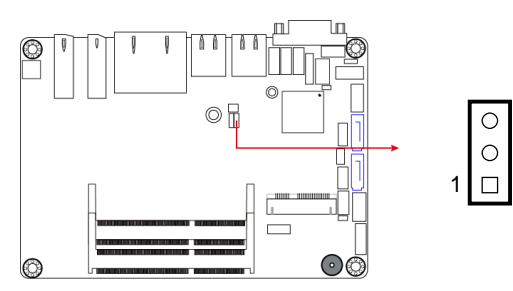

| Function            | Pin closed | Illustration  |
|---------------------|------------|---------------|
| Normal<br>(default) | 1-2        | ○<br>●<br>1 ■ |
| Clear ME            | 2-3        | •<br>•<br>1   |

### 2.9.3 LVDS Panel Power / Brightness Selections (JP4 / JP5) Notice: you cannot change this setting with UPC-7210

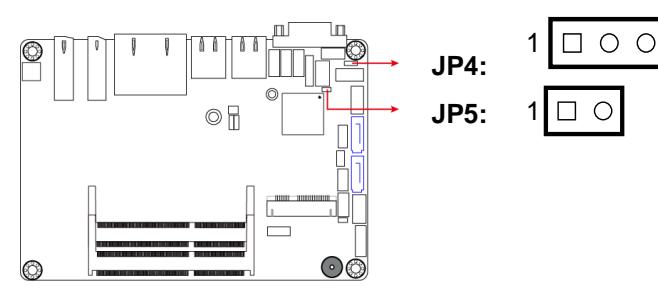

| Jumper | Function       | Pin closed | Illustration |
|--------|----------------|------------|--------------|
|        | 3.3V (default) | 1-2        | 1 • •        |
| JP4    | 5V             | 2-3        | 1 • •        |
| ID5    | 3.3V (default) | Open       | 1 🗆 O        |
| JPD    | 5V             | Close      | 1            |

## 2.10 Connectors Quick Reference

| Function                           | Connector Name                                                  |  |
|------------------------------------|-----------------------------------------------------------------|--|
| COM1 RS-232/422/485 Port           | CN9                                                             |  |
| Audio Connector                    | J1                                                              |  |
| SATA HDD Power Connector           | J5                                                              |  |
| Front Panel Setting<br>Connector   | J6                                                              |  |
| USB 2.0 Connector                  | J7                                                              |  |
| Battery Connector                  | J10                                                             |  |
| COM 2, COM3, COM4 RS-<br>232 Ports | J15, J12, J11                                                   |  |
| DC Power Input Connector           | J13                                                             |  |
| Digital I/O Connector              | J16                                                             |  |
| LCD Backlight Connector            | J19                                                             |  |
| LVDS Connectors                    | J17 (1 <sup>st</sup> channel),<br>J18 (2 <sup>nd</sup> channel) |  |
| CPU Fan connector                  | CPU_FAN1                                                        |  |
| SATA III Port                      | CN1, CN3                                                        |  |
| HDMI 1.4 Port                      | CN4                                                             |  |
| Display Port                       | CN5                                                             |  |
| GbE LAN Ports                      | CN6                                                             |  |
| USB 3.0 Port                       | CN7, CN8                                                        |  |
| DDR4 SO-DIMM Slot                  | J2, J4                                                          |  |
| Mini-PCIe / mSATA Slot             | J8                                                              |  |
| Factory Use Only                   | J3, J9, J14                                                     |  |

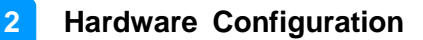

### 2.10.1 COM1 RS-232/422/485 Port (CN9)

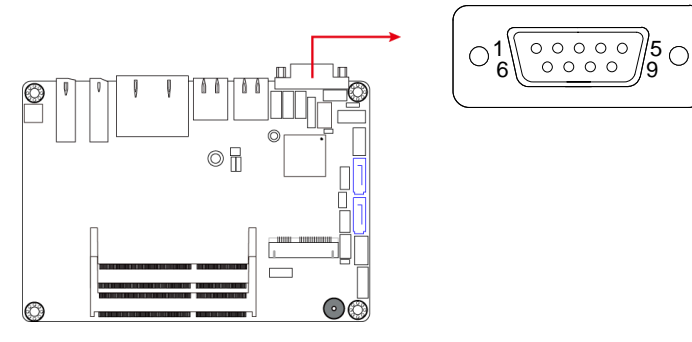

COM1 port is jumper-less and configurable in BIOS.

| Pin | Assignment               | Pin | Assignment           |
|-----|--------------------------|-----|----------------------|
| 1   | DCD, Data carrier detect | 6   | DSR, Data set ready  |
| 2   | RXD, Receive data        | 7   | RTS, Request to send |
| 3   | TXD, Transmit data       | 8   | CTS, Clear to send   |
| 4   | DTR, Data terminal ready | 9   | RI, Ring indicator   |
| 5   | Ground                   |     |                      |

| Din  | Assignment |        |        |  |
|------|------------|--------|--------|--|
| FIII | RS-232     | RS-422 | RS-485 |  |
| 1    | DCD        | TX-    | DATA-  |  |
| 2    | RX         | TX+    | DATA+  |  |
| 3    | ТХ         | RX+    | NC     |  |
| 4    | DTR        | RX-    | NC     |  |
| 5    | Ground     | Ground | Ground |  |
| 6    | DSR        | NC     | NC     |  |
| 7    | RTS        | NC     | NC     |  |
| 8    | CTS        | NC     | NC     |  |
| 9    | RI         | NC     | NC     |  |

## 

| Pin | Assignment | Pin | Assignment |
|-----|------------|-----|------------|
| 1   | Lineout_L  | 2   | Lineout_R  |
| 3   | JD_FRONT   | 4   | Ground     |
| 5   | LINEIN_L   | 6   | Linein_R   |
| 7   | JD_LINEIN  | 8   | Ground     |
| 9   | MIC_L      | 10  | MIC-R      |
| 11  | JD_MIC1    | 12  | Ground     |

#### 2.10.3 SATA HDD Power Connector (J5)

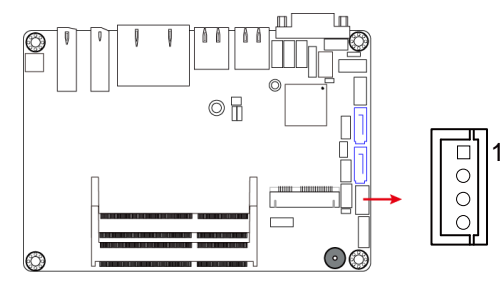

| Pin | Assignment | Pin | Assignment |
|-----|------------|-----|------------|
| 1   | +5V        | 3   | Ground     |
| 2   | Ground     | 4   | +12V       |

### 2.10.4 Front Panel Connector (J6)

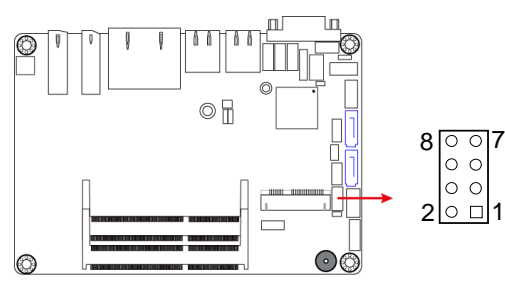

| Pin | Assignment | Pin | Assignment |
|-----|------------|-----|------------|
| 1   | Ground     | 2   | PWR_BTN    |
| 3   | 3.3V       | 4   | HDD Active |
| 5   | Ground     | 6   | Reset      |
| 7   | +5V        | 8   | Ground     |

J6 is utilized for system indicators to provide light indication of the computer activities and switches to change the computer status. It provides interfaces for the following functions.

#### • ATX Power ON Switch (Pins 1 and 2)

The 2 pins makes an "ATX Power Supply On/Off Switch" for the system that connects to the power switch on the case. When pressed, the power switch will force the system to power on. When pressed again, it will power off the system.

#### • Hard Disk Drive LED Connector (Pins 3 and 4)

This connector connects to the hard drive activity LED on control panel. This LED will flash when the HDD is being accessed.

#### • Reset Switch (Pins 5 and 6)

The reset switch allows you to reset the system without turning the main power switch off and then on again. Orientation is not required when making a connection to this header.

#### • Power LED: Pins 7 and 8

This connector connects to the system power LED on control panel. This LED will light when the system turns on.

### 2.10.5 USB 2.0 Connector (J7)

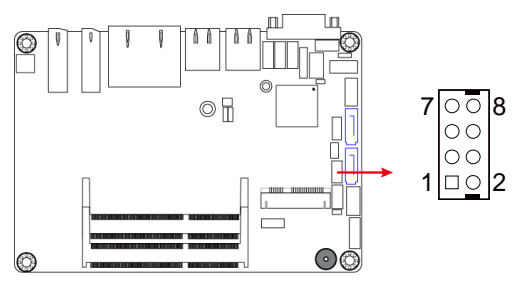

| Pin | Assignment | Pin | Assignment |
|-----|------------|-----|------------|
| 1   | VCC        | 2   | Ground     |
| 3   | D0-        | 4   | D1+        |
| 5   | D0+        | 6   | D1-        |
| 7   | Ground     | 8   | VCC        |

### 2.10.6 Battery Connector (J10)

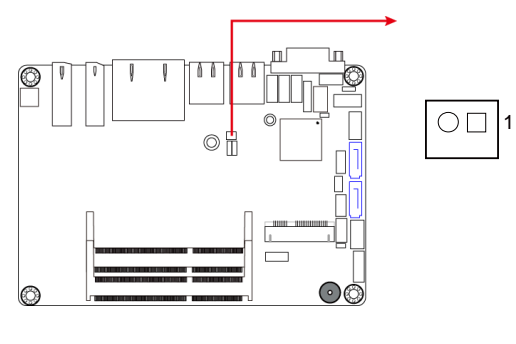

| Pin | Assignment |  |
|-----|------------|--|
| 1   | Battery+   |  |
| 2   | Ground     |  |

### Hardware Configuration

2

#### 2.10.7 COM2, COM3, COM4 RS-232 Ports (J15, J12, J11)

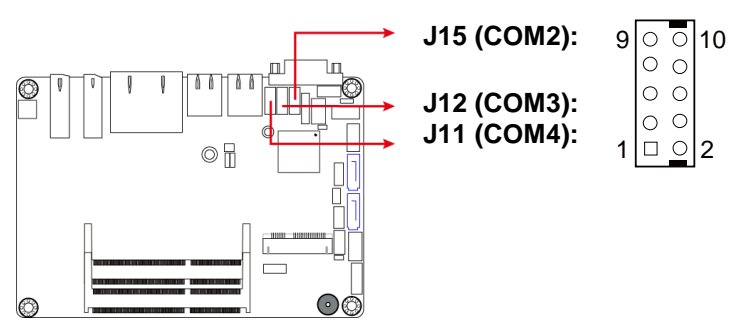

| Pin | Assignment               | Pin | Assignment                  |
|-----|--------------------------|-----|-----------------------------|
| 1   | DCD, Data carrier detect | 2   | RXD, Receive data           |
| 3   | TXD, Transmit data       | 4   | DTR, Data terminal<br>ready |
| 5   | Ground                   | 6   | DSR, Data set ready         |
| 7   | RTS, Request to send     | 8   | CTS, Clear to send          |
| 9   | RI, Ring indicator       | 10  | Not Used                    |

#### 2.10.8 DC Power Input Connector (J13)

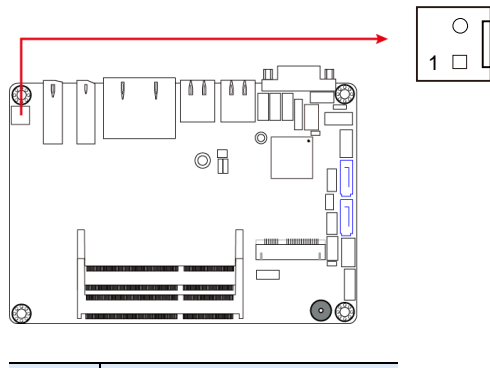

| Pin | Assignment |  |
|-----|------------|--|
| 1   | +9V ~ +24V |  |
| 2   | Ground     |  |

## 2.10.9 Digital I/O Connector (J16)

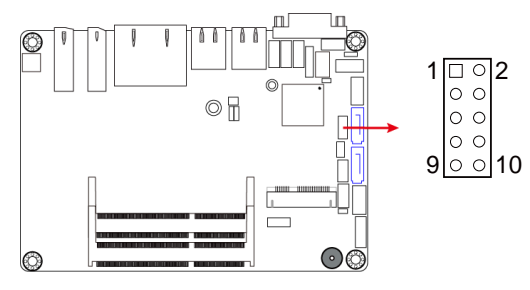

| Pin | Assignment | Pin | Assignment |
|-----|------------|-----|------------|
| 1   | Ground     | 2   | VCC        |
| 3   | OUT3       | 4   | OUT1       |
| 5   | OUT2       | 6   | OUT0       |
| 7   | IN3        | 8   | IN1        |
| 9   | IN2        | 10  | INO        |

### 2.10.10 LCD Backlight Connector (J19)

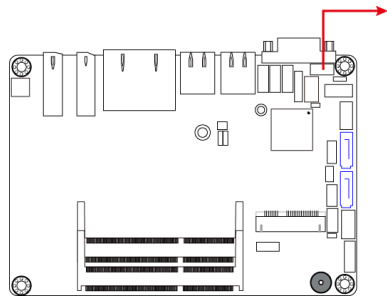

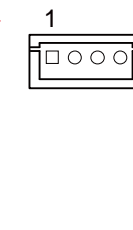

| Pin | Assignment       | Pin | Assignment         |
|-----|------------------|-----|--------------------|
| 1   | +12V             | 3   | Brightness Control |
| 2   | Backlight Enable | 4   | Ground             |

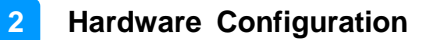

2

#### 2.10.11 LVDS Connector (J17, J18)

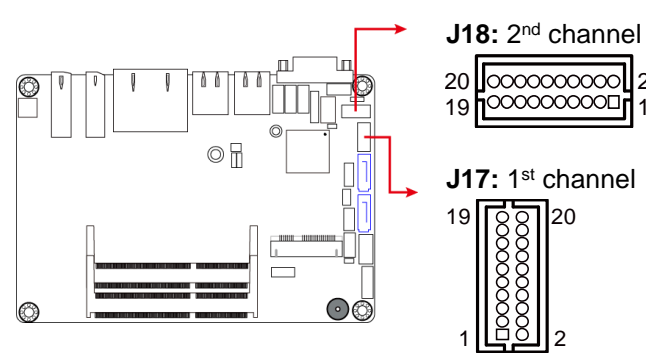

| Pin | Assignment | Pin | Assignment |
|-----|------------|-----|------------|
| 1   | TX0P       | 2   | TX0N       |
| 3   | Ground     | 4   | Ground     |
| 5   | TX1P       | 6   | TX1N       |
| 7   | Ground     | 8   | Ground     |
| 9   | TX2P       | 10  | TX2N       |
| 11  | Ground     | 12  | Ground     |
| 13  | CLKP       | 14  | CLKN       |
| 15  | Ground     | 16  | Ground     |
| 17  | TX3P       | 18  | TX3N       |
| 19  | Power      | 20  | Power      |

#### 4.2.13 CPU Fan Connector (CPU\_FAN1)

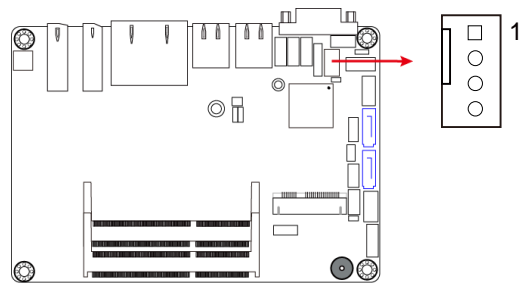

| Pin | Assignment | Pin | Assignment  |
|-----|------------|-----|-------------|
| 1   | Ground     | 3   | CPU Fan In  |
| 2   | 12V        | 4   | CPU Fan Out |

# **Chapter 3 Driver Installation**

The information provided in this chapter includes:

- Intel<sup>®</sup> Chipset Software Installation Utility
- VGA Driver
- HD Audio Driver
- LAN Driver
- Intel<sup>®</sup> Management Engine Drivers Installation

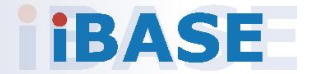

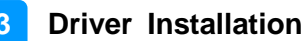

## **3.1 Introduction**

This section describes the installation procedures for software and drivers. The software and drivers are included with the motherboard. If you find anything missing, please contact the distributor where you made the purchase. The contents of this section include the following:

**Note:** After installing your Windows operating system, you must install the Intel<sup>®</sup> Chipset Software Installation Utility first before proceeding with the drivers installation.

## 3.2 Intel<sup>®</sup> Chipset Software Installation Utility

The Intel<sup>®</sup> Chipset drivers should be installed first before the software drivers to install INF files for Plug & Play function for Intel chipset components. Follow the instructions below to complete the installation.

1. Insert the disk enclosed in the package with the board. Click **Intel** on the left pane and then **Intel(R) Kabylake-U Chipset Drivers** on the right pane.

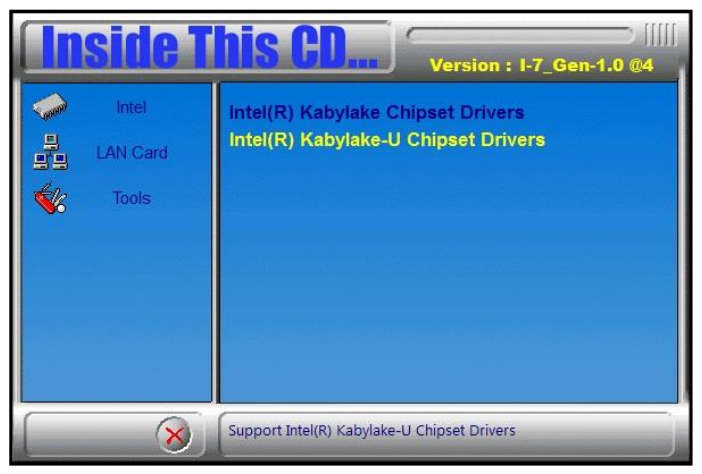

2. Click Intel(R) Chipset Software Installation Utility.

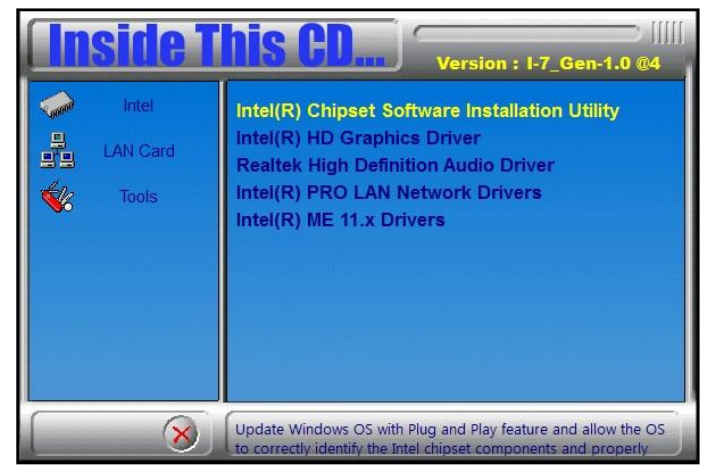

- 3. When the *Welcome* screen to the Intel<sup>®</sup> Chipset Device Software appears, click **Next** to continue.
- 4. Accept the software license agreement and proceed with the installation process.
- 5. On the Readme File Information screen, click Install for installation.
- 6. After the installation, restart the computer for changes to take effect.

## 3.3 Intel Graphics Driver Installation

1. Insert the disk enclosed in the package with the board. Click **Intel** on the left pane and then **Intel(R) Kabylake-U Chipset Drivers** on the right pane.

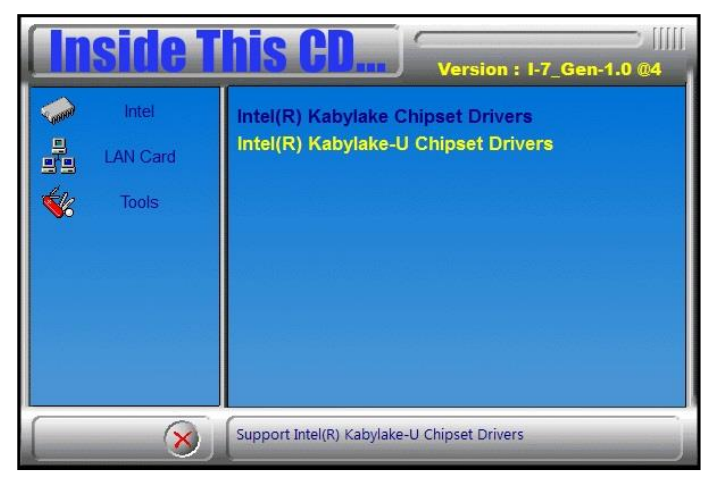

2. Click Intel(R) HD Graphics Driver.

| Inside This CD Version : I-7_Gen-1.0 @4 |                                                                                                    |  |  |
|-----------------------------------------|----------------------------------------------------------------------------------------------------|--|--|
| Intel LAN Card Tools                    | Intel(R) Chipset Software Installation Utility<br>Intel(R) HD Graphics Driver<br>Realtek High Definition Audio Driver<br>Intel(R) PRO LAN Network Drivers<br>Intel(R) ME 11.x Drivers |  |  |
| <b>(</b>                                | Intel(R) HD Graphics Driver                                                                                                    |  |  |
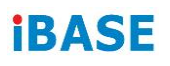

3. When the *Welcome* screen appears, click **Next** to continue.

| Intel® Installation Framework                                                                                                    |                              | <u>1119</u> 9                    |                                      |
|----------------------------------------------------------------------------------------------------|------------------------------|----------------------------------|--------------------------------------|
| Intel® Graphics Driv                                                                                                    | er                           | (                                | intel                                |
| This setup program will install the following compo<br>- Intel® Graphics Driver<br>- Intel® Display Audio Driver<br>It is strongly recommended that you exit all prog | onents:<br>rams before conti | nuing. Click Next                | to continue.                         |
| ☑ Automatically run WinSAT and enable the Wir                                                                                                    | dows Aero deskt              | op theme (if supp                | ported).                             |
|                                                                                                    | < <u>B</u> ack               | <u>N</u> ext ><br>— Intel® Insta | <u>C</u> ancel<br>allation Framework |

- 4. Click **Yes** to accept the license agreement and click **Next** until the installation starts.
- 5. On the *Readme File Information* screen, click **Next** until the installation starts.
- 6. After the installation, restart the computer for changes to take effect.

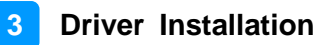

### 3.4 HD Audio Driver Installation

1. Insert the disk enclosed in the package with the board. Click **Intel** on the left pane and then **Intel(R) Kabylake-U Chipset Drivers** on the right pane.

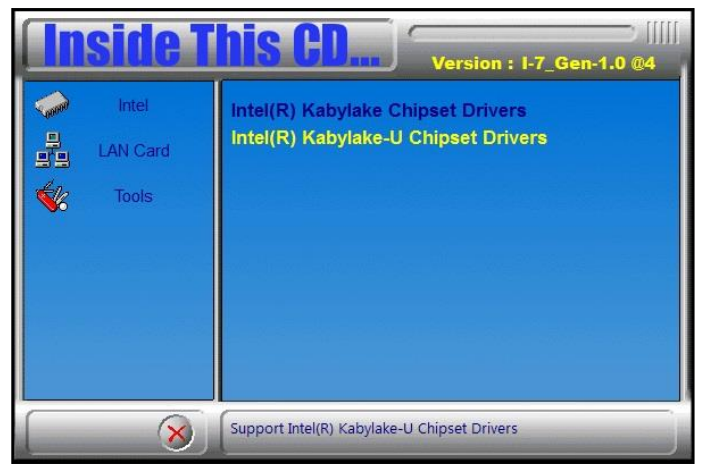

2. Click Realtek High Definition Audio Driver.

| <b>Inside T</b>      | Version : I-7_Gen-1.0 @4                                                                                                    |
|----------------------|----------------------------------------------------------------------------------------------------|
| Intel LAN Card Cools | Intel(R) Chipset Software Installation Utility<br>Intel(R) HD Graphics Driver<br>Realtek High Definition Audio Driver<br>Intel(R) PRO LAN Network Drivers<br>Intel(R) ME 11.x Drivers |
| 8                    | Realtek High Definition Audio Driver                                                                                                    |

3. On the *Welcome* screen of the InstallShield Wizard, click Next.

| Realtek High Definition Audio Dr | Ver Setup (4.27) R2.79         InstallShield Wizard Complete         The InstallShield Wizard has successfully installed Realtek High Definition Audio Driver. Before you can use the program, you must restart your computer.         • Yes, I want to restart my computer now.         • No, I will restart my computer later.         Remove any disks from their drives, and then click Finish to complete setup. |
|----------------------------------|----------------------------------------------------------------------------------------------------|
| InstallShield                    | < Back Finish Cancel                                                                                                    |

- 4. Click **Next** until the installation starts.
- 5. After the installation, restart the computer for changes to take effect.

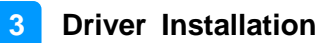

### 3.5 LAN Driver Installation

1. Insert the disk enclosed in the package with the board. Click **Intel** on the left pane and then **Intel(R) Kabylake-U Chipset Drivers** on the right pane.

| Ins | <b>ide T</b>              | Version : I-7_Gen-1.0 @4                                                 |
|-----|---------------------------|--------------------------------------------------------------------------|
|     | Intel<br>AN Card<br>Tools | Intel(R) Kabylake Chipset Drivers<br>Intel(R) Kabylake-U Chipset Drivers |
|     | 8                         | Support Intel(R) Kabylake-U Chipset Drivers                              |

2. Click Intel(R) PRO LAN Network Drivers..

| <b>Inside T</b>      | Version : I-7_Gen-1.0 @4                                                                                                    |
|----------------------|----------------------------------------------------------------------------------------------------|
| Intel LAN Card Cools | Intel(R) Chipset Software Installation Utility<br>Intel(R) HD Graphics Driver<br>Realtek High Definition Audio Driver<br>Intel(R) PRO LAN Network Drivers<br>Intel(R) ME 11.x Drivers |
| 8                    | Intel(R) PRO LAN Network Drivers                                                                                                    |

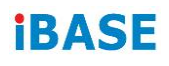

3. When the *Welcome* screen appears, click **Next**.

| Intel(R) Network Connections Install W<br>Welcome to the install wizard fo<br>Network Connections | /izard<br><mark>r Intel(R)</mark> |                     | (intel) |
|---------------------------------------------------------------------------------------------------|-----------------------------------|---------------------|---------|
| Installs drivers, Intel(R) Ne<br>Networking Services.                                             | twork Connec                      | tions, and Advanced |         |
| WARNING: This program is international treaties.                                                  | s protected by                    | r copyright law and |         |
|                                                                                                   | < Back                            | Next >              | Cancel  |

- 4. Accept the license agreement and click Next.
- 5. On the *Setup Options* screen, click the checkbox to select the desired driver(s) for installation. Then click **Next** to continue.

| Intel(R) Network Connections Install Wiza                                                                                                    | ard                   |                | ×       |
|----------------------------------------------------------------------------------------------------|-----------------------|----------------|---------|
| Setup Options<br>Select the program features you want in                                                                                                    | nstalled.             |                | (intel) |
| Install:                                                                                                    |                       |                |         |
| Intel(R) PROSet for Windows* Devi     Advanced Network Services     Advanced Network Services     Windows* PowerShell Module     Intel(R) Network Connections SNMF | ce Manager<br>9 Agent |                |         |
| Feature Description                                                                                                    |                       |                |         |
|                                                                                                    | < <u>B</u> ack        | <u>N</u> ext > | Cancel  |

- 6. The wizard is ready for installation. Click Install.
- 7. After the installation, restart the computer for changes to take effect.

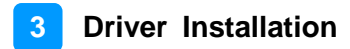

## 3.6 Intel<sup>®</sup> Management Engine Drivers Installation

1. Insert the disk enclosed in the package with the board. Click **Intel** on the left pane and then **Intel(R) Kabylake-U Chipset Drivers** on the right pane.

| <b>Inside</b> T | his CD Version : I-7_Gen-1.0 @4                                          |
|-----------------|--------------------------------------------------------------------------|
| Intel           | Intel(R) Kabylake Chipset Drivers<br>Intel(R) Kabylake-U Chipset Drivers |
| Tools           |                                                                          |
|                 |                                                                          |
| 8               | Support Intel(R) Kabylake-U Chipset Drivers                              |

2. Click Intel(R) ME 11.x Drivers.

| <b>Inside T</b>     | <b>his CD</b><br>Version : I-7_Gen-1.0 @4                                                                                                    |
|---------------------|----------------------------------------------------------------------------------------------------|
| Intel LAN Card Cols | Intel(R) Chipset Software Installation Utility<br>Intel(R) HD Graphics Driver<br>Realtek High Definition Audio Driver<br>Intel(R) PRO LAN Network Drivers<br>Intel(R) ME 11.x Drivers |
| 8                   | Intel(R) ME 11.x Drivers                                                                                                    |

3. When the Welcome screen appears, click Next.

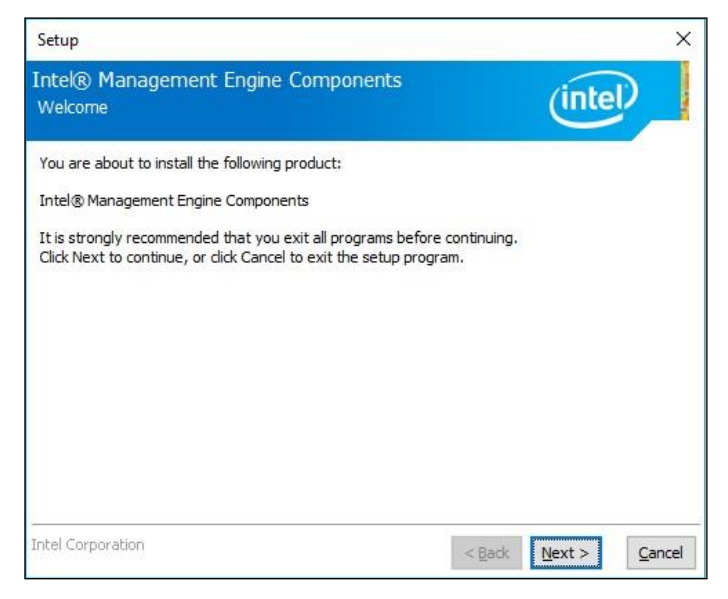

- 4. Accept the license agreement and click **Next** until the installation starts.
- 5. After the installation, restart the computer for changes to take effect.

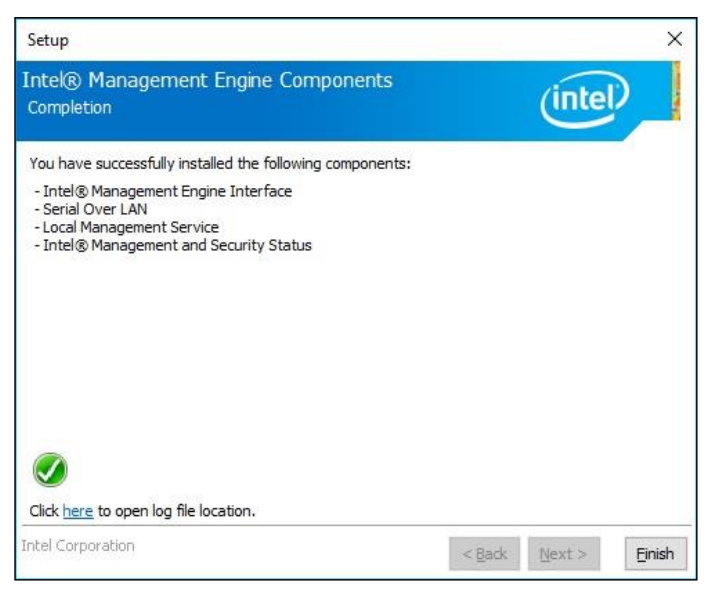

# Chapter 4 BIOS Setup

This chapter describes the different settings available in the AMI BIOS that comes with the board. The topics covered in this chapter are as follows:

- Main Settings
- Advanced Settings
- Chipset Settings
- Security Settings
- Boot Settings
- Save & Exit

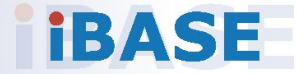

#### Avoid changing the default settings:

We strongly suggest you contact IBASE for technical support before you make any changes in BIOS. Please be noted that the device may malfunction if you change the BIOS settings improperly.

### 4.1 Introduction

The BIOS (Basic Input/Output System) installed in the ROM of your computer system supports Intel® processors. The BIOS provides critical low-level support for standard devices such as disk drives, serial ports and parallel ports. It also provides password protection as well as special support for detailed fine-tuning of the chipset controlling the entire system.

### 4.2 BIOS Setup

The BIOS provides a Setup utility program for specifying the system configurations and settings. The BIOS ROM of the system stores the Setup utility. When you turn on the computer, the BIOS is immediately activated. Press the <Del> key immediately allows you to enter the Setup utility. If you are a little bit late pressing the <Del> key, POST (Power On Self Test) will continue with its test routines, thus preventing you from invoking the Setup.

If you still need to enter Setup, restart the system by pressing the "Reset" button or simultaneously pressing the <Ctrl>, <Alt> and <Delete> keys. You can also restart by turning the system Off and back On again.

The following message will appear on the screen:

Press <DEL> to Enter Setup

In general, press the arrow keys to highlight items, <Enter> to select, the <PgUp> and <PgDn> keys to change entries, <F1> for help, and <Esc> to quit.

When you enter the BIOS Setup utility, the *Main Menu* screen will appear on the screen. The Main Menu allows you to select from various setup functions and exit choices.

**Warning:** It is strongly recommended that you avoid making any changes to the chipset defaults.

These defaults have been carefully chosen by both AMI and your system manufacturer to provide the absolute maximum performance and reliability. Changing the defaults could make the system unstable and crash in some cases.

## 4.3 Main Settings

| Aptio Setup Util<br>Main Advanced Chipset Secu        | <mark>ity – Copyright (C) 2016 A</mark> ma<br>rity Boot Save & Exit | erican Megatrends, Inc.                                                                                                    |
|-------------------------------------------------------|---------------------------------------------------------------------|----------------------------------------------------------------------------------------------------|
| Memory RC Version<br>Total Memory<br>Memory Frequency | 1.0.3.1<br>4096 MB<br>2133 MHz                                      | Set the Date. Use Tab to switch between Date elements.                                                                                                    |
| System Date<br>System Time                            | [Thu 12/29/2016]<br>[15:45:11]                                      |                                                                                                    |
|                                                       |                                                                     | <pre>++: Select Screen 14: Select Item Enter: Select +/-: Change Opt. F1: General Help F2: Previous Values F3: Optimized Defaults F4: Save &amp; Exit ESC: Exit</pre> |
| Version 2 18 12                                       | 63 Copuright (C) 2016 Amer                                          | ican Megatrends Inc                                                                                                    |

| BIOS Setting | Description                                                                 |
|--------------|-----------------------------------------------------------------------------|
| System Date  | Sets the date. Use the <tab> key to switch between the data elements.</tab> |
| System Time  | Set the time. Use the <tab> key to switch between the data elements.</tab>  |

## 4.4 Advanced Settings

This section allows you to configure, improve your system and allows you to set up some system features according to your preference.

| Aptio Setup Utility – Copyright (C) 2017 American<br>Main Advanced Chipset Security Boot Save & Exit                                                                                                    | Megatrends, Inc.                                                                                                    |
|----------------------------------------------------------------------------------------------------|----------------------------------------------------------------------------------------------------|
| CPU Configuration<br>Power & Performance<br>PCH-FW Configuration<br>Trusted Computing<br>ACPI Settings<br>LVDS (eDP/DP) Configuration<br>iSmart Controller<br>F81846 Super IO Configuration<br>Hardware Monitor<br>CSM Configuration<br>USB Configuration | <pre> #+: Select Screen  14: Select Item Enter: Select +/-: Change Opt. F1: General Help F2: Previous Values F3: Optimized Defaults F4: Save &amp; Exit ESC: Exit</pre> |
| Version 2.18.1263. Copyright (C) 2017 American M                                                                                                    | egatrends, Inc.                                                                                                    |

#### 4.4.1 CPU Configuration

| Aptio Setup L<br>Advanced | Utility – Copyright  | (C) 2017 American         | Megatrends, Inc.                                       |
|---------------------------|----------------------|---------------------------|--------------------------------------------------------|
| CPU Configuration         |                      |                           |                                                        |
| Туре                      | Intel(R)             | Core(TM)<br>CPU @ 2 80CH7 |                                                        |
| ID<br>Speed               | 0×806E9<br>2900 MHz  | 61 0 @ 2.000m2            |                                                        |
|                           |                      |                           |                                                        |
|                           |                      |                           |                                                        |
|                           |                      |                           |                                                        |
|                           |                      |                           | ↔+: Select Screen<br>†↓: Select Item                   |
|                           |                      |                           | Enter: Select<br>+∕–: Change Opt.                      |
|                           |                      |                           | F1: General Help<br>F2: Previous Values                |
|                           |                      |                           | F3: Optimized Defaults<br>F4: Save & Exit<br>ESC: Exit |
|                           |                      |                           |                                                        |
|                           |                      |                           |                                                        |
| Version 2.18              | 8.1263. Copyright (C | ) 2017 American Me        | egatrends, Inc.                                        |

Displays the type, ID and speed of the CPU.

Note: The CPU information displayed varies upon your actual CPU type.

#### 4.4.2 Power & Performance

| Aptio Setup Utility – Copyright (C) 2016 American<br>Advanced | Megatrends, Inc.                          |
|---------------------------------------------------------------|-------------------------------------------|
| Power & Performance                                           | CPU – Power Management Control            |
| ▶ CPU – Power Management Control                              | operons                                   |
|                                                               |                                           |
|                                                               |                                           |
|                                                               |                                           |
|                                                               |                                           |
|                                                               | ↔+: Select Screen<br>†↓: Select Item      |
|                                                               | Enter: Select<br>+∕–: Change Opt.         |
|                                                               | F1: General Help<br>F2: Previous Values   |
|                                                               | F3: Optimized Defaults<br>F4: Save & Exit |
|                                                               | LOD. EAIL                                 |
|                                                               |                                           |
| Version 2.18.1263. Copyright (C) 2016 American Me             | gatrends. Inc.                            |

| Aptio Setup Utility –<br>Advanced                         | Copyright (C) 2016 American | n Megatrends, Inc.                                                                                                    |
|-----------------------------------------------------------|-----------------------------|----------------------------------------------------------------------------------------------------|
| CPU – Power Management Control                            |                             | Allows more than two frequency                                                                                                    |
| Intel(R) SpeedStep(tm)<br>Intel(R) Speed Shift Technology | [Enabled]<br>[Enabled]      | ranges to be supported.                                                                                                    |
|                                                           |                             | <pre>++: Select Screen f4: Select Item Enter: Select +/-: Change Opt. F1: General Help F2: Previous Values F3: Optimized Defaults F4: Save &amp; Exit ESC: Exit</pre> |
| Version 2.18.1263. C                                      | opyright (C) 2016American M | Megatrends, Inc.                                                                                                    |

| BIOS Setting                       | Description                                                                                                    |
|------------------------------------|----------------------------------------------------------------------------------------------------|
| Intel(R)<br>SpeedStep(tm)          | Allows more than two frequency ranges to be supported.                                                                                                    |
| Intel(R) Speed Shift<br>Technology | Enables / Disables Intel(R) Speed Shift<br>Technology support. Enabling will expose<br>the CPPC v2 interface to allow for hardware<br>controlled P-states. |

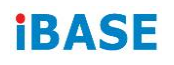

#### 4.4.3 PCH-FW Configuration

| ME Firmware Version         11.6.0.1117         When Disabled ME will be<br>into ME Firmware Mode           ME Firmware Mode         Normal Mode         into ME Temporarily Disa                                                                                                    | e put |
|----------------------------------------------------------------------------------------------------|-------|
| ME Firmware SKU       Corporate SKU       Mode.         ME File System Integrity Value       2         ME Firmware Status 1       0x9000055         ME Firmware Status 2       0x6600810E         NFC Support       Disabled         ME State       [Enabled]         MAT BIOS Features       [Enabled]         AMT Configuration       [Disabled]         Comms Hub Support       [Disabled]         JHI Support       [Disabled]         Firmware Update Configuration       #1: Select Item         Firmware Update Configuration       F1: General Help         ME Debug Configuration       F2: Previous Values         F3: Optimized Defaults       F3: Optimized Defaults         F4: Save & Exit       ESC: Exit | ib1ed |
|                                                                                                    |       |

| BIOS Setting                     | Description                                                                                                    |
|----------------------------------|----------------------------------------------------------------------------------------------------|
| ME State                         | When disabled ME will be put into ME Temporarily Disabled Mode.                                                                                                    |
| Manageability<br>Features State  | Enables / Disables Intel(R) manageability<br>features in FW. To disable support platform<br>must be in an unprovisioned state first.                                                         |
| AMT BIOS<br>Features             | When disabled AMT BIOS features are no<br>longer supported and user is no longer able<br>to access MEBx Setup.<br><b>Note:</b> This option does not disable<br>manageability features in FW. |
| AMT Configuration                | Configures Intel(R) Active Management<br>Technology Parameters.                                                                                                    |
| Comms Hub<br>Support             | Enables / Disables support for Comms Hub.                                                                                                    |
| JHI Support                      | Enables / Disables Intel(R) DAL Host<br>Interface Service (JHI).                                                                                                    |
| Core BIOS Done<br>Message        | Enables / Disables Core BIOS done message sent to ME.                                                                                                    |
| Firmware Update<br>Configuration | Configures Management Engine<br>Technology parameters.                                                                                                    |
| PTT Configuration                | Configures PTT capability or state.                                                                                                    |

| <b>BIOS Setting</b>       | Description                                                                                                    |
|---------------------------|----------------------------------------------------------------------------------------------------|
| ME Debug<br>Configuration | Configures ME debug options.<br><b>Note:</b> This menu is provided for testing<br>puropses. It is recommended to leave the<br>options in their default states. |

#### 4.4.3.1. AMT Configuration

| Aptio Setup Uti<br>Advanced                                                                                                    | lity – Copyright (C) 2017 Ame. | erican Megatrends, Inc.                                                                                                    |
|----------------------------------------------------------------------------------------------------|--------------------------------|----------------------------------------------------------------------------------------------------|
| ASF support                                                                                                    | [Enabled]                      | Enable/Disable Alert Standard                                                                                                    |
| USB Provisioning of AMT<br>CIRA Configuration<br>ASF Configuration<br>Secure Erase Configuration<br>OEM Flags Settings<br>MEBx Resolution Settings | [Disabled]                     | <pre>Format support.  ++: Select Screen 11: Select Item Enter: Select +/-: Change Opt. F1: General Help F2: Previous Values F3: Optimized Defaults F4: Save &amp; Exit ESC: Exit</pre> |
| Version 2.18.1                                                                                                    | .263. Copyright (C) 2017 Amer  | ican Megatrends, Inc.                                                                                                    |

| BIOS Setting                  | Description                                          |
|-------------------------------|------------------------------------------------------|
| ASF Support                   | Enables / Disables Alert Standard Format<br>support. |
| USB Provisioning<br>of AMT    | Enables / Disables of AMT USB provisioning.          |
| CIRA Configuration            | Configures remote assistance process parameters.     |
| ASF Configuration             | Configures Alert Standard Format parameters.         |
| Secure Erase<br>Configutation | Secures erase configuration menu.                    |
| OEM Flags<br>Settings         | Configures OEM Flags.                                |
| MEBx Resolution<br>Settings   | Shows resolution settings for MEBx display modes.    |

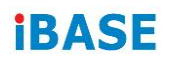

### **CIRA** Configuration

| Aptio Setup Ut:<br>Advanced                        | ility — Copyright (C) 2016 Amer   | rican Megatrends, Inc.                                                                                                    |
|----------------------------------------------------|-----------------------------------|----------------------------------------------------------------------------------------------------|
| PET Progress<br>WatchDog<br>OS Timer<br>BIOS Timer | [Enabled]<br>[Disabled]<br>0<br>0 | Enable/Disable PET Events<br>Progress to receive PET Events.<br>++: Select Screen<br>11: Select Item<br>Enter: Select<br>+/-: Change Opt.<br>F1: General Help<br>F2: Previous Values<br>F3: Optimized Defaults<br>F4: Save & Exit<br>ESC: Exit |
| Version 2.18.1                                     | 1263. Copyright (C) 2016 Americ   | can Megatrends, Inc.                                                                                                    |

| BIOS Setting       | Description                            |
|--------------------|----------------------------------------|
| Activate Remote    | Trigger CIRA boot.                     |
| Assistance Process | Note: Network Access must be activated |
|                    | first from MEBx Setup.                 |

#### ASF Configuration

| Aptio Setup Utility<br>Advanced                    | – Copyright (C) 2016 American     | Megatrends, Inc.                                                                                                    |
|----------------------------------------------------|-----------------------------------|----------------------------------------------------------------------------------------------------|
| PET Progress<br>WatchDog<br>OS Timer<br>BIOS Timer | [Enabled]<br>[Disabled]<br>O<br>O | Enable/Disable PET Events<br>Progress to receive PET Events.                                                                                                    |
|                                                    |                                   | <pre>++: Select Screen f↓: Select Item Enter: Select +/-: Change Opt. F1: General Help F2: Previous Values F3: Optimized Defaults F4: Save &amp; Exit ESC: Exit</pre> |
| Version 2.18.1263.                                 | Copyright (C) 2016 American M     | legatrends, Inc.                                                                                                    |

| BIOS Setting | Description                                                   |
|--------------|---------------------------------------------------------------|
| PET Progress | Enables / Disables PET events progress to receive PET events. |
| WatchDog     | Enables / Disables the watchdog timer.                        |

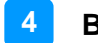

### Secure Erase Configuration:

| Aptio Setup<br>Advanced                             | Utility – Copyright (C) 2016 Amer  | rican Megatrends, Inc.                                                                                                    |
|-----------------------------------------------------|------------------------------------|----------------------------------------------------------------------------------------------------|
| Advanced<br>Secure Erase mode<br>Force Secure Erase | [Simulated]<br>[Disabled]          | Change Secure Erase module<br>behavior:<br>Simulated: Performs SE flow<br>without erasing SSD<br>Real: Erase SSD.<br>++: Select Screen<br>fl: Select Item<br>Enter: Select<br>+/-: Change Opt.<br>F1: General Help<br>F2: Previous Values<br>F3: Optimized Defaults<br>F4: Save & Exit<br>F5:: F*it |
|                                                     |                                    |                                                                                                    |
| Version 2.                                          | 18.1263. Copyright (C) 2016 Americ | can Megatrends, Inc.                                                                                                    |

| BIOS Setting          | Description                                                                                   |  |
|-----------------------|-----------------------------------------------------------------------------------------------|--|
| Secure Erase Mode     | Changes Secure Erase module behavior.                                                         |  |
|                       | <ul> <li>Simulated performs SE flow without erasing SSD.</li> <li>Real erases SSD.</li> </ul> |  |
| Force Secure<br>Erase | Force Secure Erase on next boot.                                                              |  |

#### **OEM Flags Settings:**

| Aptio Setu;<br>Advanced                                                                                                    | o Utility – Copyright (C) 2016 A                                                                                   | merican Megatrends, Inc.                                 |
|----------------------------------------------------------------------------------------------------|----------------------------------------------------------------------------------------------------|----------------------------------------------------------|
| MEBx hotkey Pressed<br>MEBx Selection Screen<br>Hide Unconfigure ME Conf.<br>Prompt<br>MEBx OEM Debug Menu Enabl<br>Unconfigure ME | [Disabled]<br>[Disabled]<br>irmation [Disabled]<br>le [Disabled]<br>[Disabled]<br>.18.1263. Copyright (C) 2016 Ame | OEMFLag Bit 1:<br>Enable automatic MEBx hotkey<br>press. |
| BIOS Setting D                                                                                                    | escription                                                                                                    |                                                          |

| DIOU Octaing           | Description                                         |
|------------------------|-----------------------------------------------------|
| MEBx hotkey<br>Pressed | OEMFlag Bit 1: enables automatic MEBx hotkey press. |

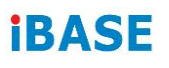

| BIOS Setting                                  | Description                                                                                                    |
|-----------------------------------------------|----------------------------------------------------------------------------------------------------|
| OEMFLag Bit 1                                 | Enables / Disables Automatic MEBx hotkey press.                                                                                                    |
| MEBx Selection<br>Screen                      | OEMFlag Bit 2: enables MEBx selection screen with 2 options.                                                                                                    |
|                                               | <ul> <li>Press 1 to enter ME configuration screens.</li> <li>Press 2 to initiate a remote connection.</li> <li>Note: Network access must be activated from MEBx Setup for this screen to be displayed.</li> </ul> |
| Hide Unconfigure<br>ME Confirmation<br>Prompt | OEMFlag Bit 6: hides the unconfigure ME confirmation prompt when attempting ME unconfiguration.                                                                                                    |
| MEBx OEM Debug<br>Menu Enable                 | OEMFlag Bit 14: enables OEM debug menu in MEBx.                                                                                                    |
| Unconfigure ME                                | OEMFlag Bit 15: Unconfigures ME with resetting MEBx password to default.                                                                                                    |

### MEBx Resolution Settings:

| Aptio Setup Utility -<br>Advanced                                        | Copyright                  | (C) 2016 American  | Megatrends, Inc.                                                                                                    |
|--------------------------------------------------------------------------|----------------------------|--------------------|----------------------------------------------------------------------------------------------------|
| Non-UI Mode Resolution<br>UI Mode Resolution<br>Graphics Mode Resolution | [Auto]<br>[Auto]<br>[Auto] |                    | Resolution for non-UI text<br>mode.<br>++: Select Screen<br>11: Select Item<br>Enter: Select<br>+/-: Change Opt.<br>F1: General Help<br>F2: Previous Values<br>F3: Optimized Defaults<br>F4: Save & Exit<br>ESC: Exit |
| Version 2.18.1263. C                                                     | opyright (C                | ) 2016 American Me | egatrends, Inc.                                                                                                    |

| BIOS Setting                | Description                           |
|-----------------------------|---------------------------------------|
| Non-UI Mode Resloution      | Sets resolution fro non-UI text mode. |
| UI Mode Resolution          | Sets resolution for UI text mode.     |
| Graphics Mode<br>Resolution | Sets resolution for graphics mode.    |

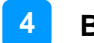

### 4.4.3.2. Firmware Update Configuration

| Aptio Setup Ut<br>Advanced | ility – Copyright (C) 2017 Amer | rican Megatrends, Inc.                                                                                                    |
|----------------------------|---------------------------------|----------------------------------------------------------------------------------------------------|
| Me FW Image Re-Flash       | [Disabled]                      | <pre>Fnable/Disable Me FW Image Re-Flash function.  **: Select Screen fl: Select Item Enter: Select +/-: Change Opt. Fl: General Help F2: Previous Values F3: Optimized Defaults F4: Save &amp; Exit ESC: Exit</pre> |
| Version 2.18.              | 1263. Copyright (C) 2017 Americ | can Megatrends, Inc.                                                                                                    |

| BIOS Setting             | Description                                       |
|--------------------------|---------------------------------------------------|
| ME FW Image RE-<br>Flash | Enables / Disables ME FW Image Re-Flash function. |

### 4.4.3.3. PTT Configuration

| Aptio Setup Utility<br>Advanced                                | – Copyright (C) 2016 Am        | erican Megatrends, Inc.                                                                                                    |
|----------------------------------------------------------------|--------------------------------|----------------------------------------------------------------------------------------------------|
| PTT Capability / State<br>TPM Device Selection<br>PTP aware OS | 1 / 0<br>[dTPM]<br>[PTP Aware] | Selects TPM device: PTT or<br>dTPM. PTT – Enables PTT in<br>SkuMgr dTPM 1.2 – Disables PTT<br>in SkuMgr Warning ! PTT/dTPM<br>will be disabled and all data<br>saved on it will be lost. |
|                                                                |                                | ++: Select Screen<br>14: Select Item<br>Enter: Select<br>+/-: Change Opt.<br>F1: General Help<br>F2: Previous Values<br>F3: Optimized Defaults<br>F4: Save & Exit<br>ESC: Exit           |
| Version 2.18.1263.                                             | Copyright (C) 2016 Amer        | ican Megatrends, Inc.                                                                                                    |

| BIOS Setting | Description                                                                                                    |  |
|--------------|----------------------------------------------------------------------------------------------------|--|
| TPM Device   | Selects TPM device: PTT or dTPM.                                                                                                    |  |
| Selection    | <ul> <li>PTT enables PTT in SkuMgr.</li> <li>dTPM 1.2 disables PTT in SkuMgr<br/>warning. PTT/dTPM will be disabled and<br/>all data saved on it will be lost.</li> </ul> |  |

### 4.4.3.4. ME Debug Configuration

| Aptio Setup Utility<br>Advanced                                                                                                    | – Copyright (C) 2016 Ame                                                                                                    | erican Megatrends, Inc.                                                                                                    |
|----------------------------------------------------------------------------------------------------|----------------------------------------------------------------------------------------------------|----------------------------------------------------------------------------------------------------|
| HECI Timeouts<br>Force ME DID Init Status<br>CPU Replaced Polling Disable<br>ME DID Message<br>HECI Retry Disable<br>HECI Retry Disable<br>MBP HOB Skip<br>HECI2 Interface Communication<br>KT Device<br>IDER Device<br>End Of Post Message<br>DOI3 Setting for HECI Disable | [Enabled]<br>[Disabled]<br>[Disabled]<br>[Enabled]<br>[Disabled]<br>[Disabled]<br>[Disabled]<br>[Enabled]<br>[Enabled]<br>[Send in DXE]<br>[Disabled] | Enable/Disable HECI<br>Send/Receive Timeouts.                                                                                                    |
|                                                                                                    |                                                                                                    | <pre>++: Select Screen fl: Select Item Enter: Select +/-: Change Opt. F1: General Help F2: Previous Values F3: Optimized Defaults F4: Save &amp; Exit ESC: Exit</pre> |

| BIOS Setting                      | Description                                                                                     |
|-----------------------------------|-------------------------------------------------------------------------------------------------|
| HECI Timeouts                     | Enables / Disables HECI sending/receiving timeouts.                                             |
| Force ME DID Init<br>Status       | Forces the DID initialization status value.                                                     |
| CPU Replaced<br>Polling Disable   | Disables CPU replacement polling loop.                                                          |
| ME DID Message                    | Enables / Disables ME DID message<br>(disable will prevent the DID message from<br>being sent). |
| HECI Retry Disable                | Setting this option disables retry<br>mechanism for all HECI APIs.                              |
| HECI Message<br>Check Disable     | Disables message check for BIOS boot path when sending messages.                                |
| MBP HDB Skip                      | Enables / Disables skip of MBP HDB.                                                             |
| HECI2 Interface<br>Communicationn | Adds / Removes HECI2 device from PCI space.                                                     |
| KT Device                         | Enables / Disables KT device.                                                                   |
| IDER Device                       | Enables / Disables IDER device.                                                                 |
| End of Post<br>Message            | Enables / Disables end of Post message sent to ME.                                              |
| DOI3 Setting for<br>HECI Disable  | Disables setting DOI3 bit for all HECI devices.                                                 |

### 4.4.4 Trusted Computing

| Aptio Setup Utility -<br>Advanced                                                                                                    | - Copyright (C) 2016 Americar                                                                                                    | ∣ Megatrends, Inc.                                                                                                    |
|----------------------------------------------------------------------------------------------------|----------------------------------------------------------------------------------------------------|----------------------------------------------------------------------------------------------------|
| TPM20 Device Found<br>Security Device Support<br>Active PCR banks<br>Available PCR banks<br>SHA-1 PCR Bank<br>SHA256 PCR Bank<br>Pending operation<br>Platform Hierarchy<br>Storage Hierarchy<br>Endorsement Hierarchy<br>TPM2.0 UEFI Spec Version<br>Physical Presence Spec Version<br>TPM 20 InterfaceType<br>Device Select | [Enable]<br>SHA-1, SHA256<br>SHA-1, SHA256<br>[Enabled]<br>[Enabled]<br>[Enabled]<br>[Enabled]<br>[Enabled]<br>[TCG_2]<br>[1.2]<br>[TIS]<br>[Auto] | Enables or Disables BIOS<br>support for security device.<br>O.S. will not show Security<br>Device. TCG EFI protocol and<br>INT1A interface will not be<br>available.<br>++: Select Screen<br>14: Select Item<br>Enter: Select<br>+/-: Change Opt.<br>F1: General Help<br>F2: Previous Values<br>F3: Optimized Defaults<br>F4: Save & Exit<br>ESC: Exit |
| Version 2 18 1263 (                                                                                                    | Conuright (C) 2016 American M                                                                                                    | legatrends Inc                                                                                                    |

| BIOS Setting                | Description                                                                                                    |
|-----------------------------|----------------------------------------------------------------------------------------------------|
| Security Device<br>Support  | Enables / Disables BIOS support for<br>security device. OS will not show security<br>device. TCG EFI protocol and INTIA<br>interface will not be available.                                    |
| SHA-1 PCR Bank              | Enables / Disables SHA-1 PCR Bank.                                                                                                    |
| SHA256 PCR Bank             | Enables / Disables SHA256 PCR Bank.                                                                                                    |
| Pending operation           | Schedule an operation for the security<br>device.<br>Note: Your computer will reboot during                                                                                                    |
|                             | device.                                                                                                    |
| Platform Hierarchy          | Enables / Disables platform hierarchy.                                                                                                    |
| Storage Hierarchy           | Enables / Disables storage hierarchy.                                                                                                    |
| Endorsement<br>Hierarchy    | Enables / Disables endorsement hierarchy.                                                                                                    |
| TPM2.0 UEFI Spec<br>Version | <ul> <li>Selects the supported TCG version based o your OS.</li> <li>TCG_1_2: supports Windows 8 /10.</li> <li>TCG_2: supports new TCG2 protocol and event format for Windows 10 or</li> </ul> |

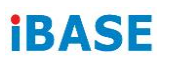

| <b>BIOS Setting</b>               | Description                                                                                                    |  |
|-----------------------------------|----------------------------------------------------------------------------------------------------|--|
| Physical Presence<br>Spec Version | Selects to show the PPI Spec Version (1.2 or 1.3) that the OS supports.                                                                                                    |  |
|                                   | <b>Note:</b> Some HCK tests might not support 1.3.                                                                                                    |  |
| Device Select                     | <ul> <li>TPM 1.2 will restrict support to TPM 1.2 devices only.</li> <li>TPM 2.0 will restrict support to TPM 2.0 devices only.</li> <li>Auto will support both with the default being set to TPM 2.0 deices if not found, and TPM 1.2 device will be enumerated.</li> </ul> |  |

#### 4.4.5 ACPI Settings

| Aptio Setup Utility -<br>Advanced      | · Copyright (C) 2016 American      | Megatrends, Inc.                                                                          |
|----------------------------------------|------------------------------------|-------------------------------------------------------------------------------------------|
| ACPI Settings                          |                                    | Enables or Disables System<br>ability to Hibernate (OS/S4<br>Sleep State) This option may |
| Enable Hibernation<br>ACPI Sleep State | [Enabled]<br>[S3 (Suspend to RAM)] | be not effective with some OS.                                                            |
|                                        |                                    |                                                                                           |
|                                        |                                    | <pre>++: Select Screen  f↓: Select Item Enter: Select </pre>                              |
|                                        |                                    | F1: General Help<br>F2: Previous Values<br>F3: Optimized Defaults<br>F4: Save & Evit      |
|                                        |                                    | ESC: Exit                                                                                 |
|                                        | Conuright (P) 2016 American M      | egatrends Inc                                                                             |

| BIOS Setting       | Description                                                                                                    |
|--------------------|----------------------------------------------------------------------------------------------------|
| Enable Hibernation | Enables / Disables the system ability to hibernate (OS/S4 Sleep State). This option may be not effective with some OS.     |
| ACPI Sleep State   | Selects an ACPI sleep state (Suspend<br>Disabled or S3) where the system will enter<br>when the Suspend button is pressed. |

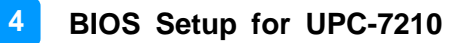

### 4.4.6 LVDS (eDP/DP) Configuration

3.3.1 Noticed: please do not change LVDS setting under UPC-7210

| Aptio Setup Utility -<br>Advanced                                                                                                    | Copyright (C) 2017 American                                             | Megatrends, Inc.                                                                                                    |
|----------------------------------------------------------------------------------------------------|-------------------------------------------------------------------------|----------------------------------------------------------------------------------------------------|
| LVDS (eDP/DP) Configuration<br>LVDS (eDP/DP) Support<br>Panel Color Depth<br>LVDS Channel Type<br>LCD Panel Type<br>Brightness Control | [Enabled]<br>[24bit(VESA)]<br>[Single]<br>[VBIOS Default]<br>[Disabled] | <pre>++: Select Screen<br/>↑+: Select Screen<br/>↑↓: Select Item<br/>Enter: Select<br/>+/-: Change Opt.<br/>F1: General Help<br/>F2: Previous Values<br/>F3: Optimized Defaults<br/>F4: Save &amp; Exit<br/>ESC: Exit</pre> |
| Vencion 2 10 1262 0                                                                                                    | opunight (C) 2017 American M                                            | odatpande Tre                                                                                                    |

| BIOS Setting             | Description                                                                                                    |  |
|--------------------------|----------------------------------------------------------------------------------------------------|--|
| LVDS (eDP/DP)<br>Support | Enables / Disables LVDS (eDP/DP).                                                                                                    |  |
| Panel Color Depth        | Selects the panel collor depth.<br>Options: 18 bit, 24 Bit (VESA), 24 bit<br>(JEIDA)                                                                                                    |  |
| LVDS Channel<br>Type     | Chooses the LVDS as single or dual channel.                                                                                                    |  |
| LCD Panel Type           | Selects LCD panel used by Intel Graphics<br>Device by selecting the appropriate setup<br>item.                                                                                                    |  |
|                          | Resolution Options: VBIOS Default, 640 x<br>480, 800 x 600, 1024 x 768, 1280 x 1024,<br>1400 x 1050, 1366 x 768, 1600 x 1200,<br>1680 x 1050, 1920 x 1200, 1440 x 900,<br>1600 x 900, 1280 x 800, 1920 x 1080, 2048<br>x 1536 |  |
| Brightness Control       | Enables / Disables the brightness control.                                                                                                    |  |

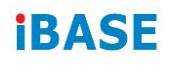

#### 4.4.7 iSMART Controller

| Aptio Setup Utility<br>Advanced                                                            | y – Copyright (C) 2016 Ame                 | rican Megatrends, Inc.                                                               |
|--------------------------------------------------------------------------------------------|--------------------------------------------|--------------------------------------------------------------------------------------|
| iSmart Controller                                                                          |                                            |                                                                                      |
| Power-On after Power failure<br>Temperature Guardian<br>Schedule Slot 1<br>Schedule Slot 2 | [Disable]<br>[Disable]<br>[None]<br>[None] | →+: Select Screen                                                                    |
|                                                                                            |                                            | <pre>\$\$\$ \$\$\$\$\$\$\$\$\$\$\$\$\$\$\$\$\$\$\$\$\$\$\$\$\$\$\$\$\$\$\$\$\$</pre> |

| BIOS Setting                    | Description                                                                                                    |
|---------------------------------|----------------------------------------------------------------------------------------------------|
| Power-On after<br>Power failure | Enables / Disables the system to be turned on automatically after a power failure.                                                   |
| Temperature<br>Guardian         | Generate the reset signal when system hands up on POST.                                                                              |
| Schedule Slots                  | Sets up the hour / minute / day for the<br>power-on schedule for the system.<br>Options:<br>• None<br>• Power On<br>• Power On / Off |

### 4.4.8 F81846 Super IO Configuration

| Aptio Setup Utility<br>Advanced                                                                                                    | – Copyright | (C) 2017 American   | Megatrends, Inc.                                                                                                    |
|----------------------------------------------------------------------------------------------------|-------------|---------------------|----------------------------------------------------------------------------------------------------|
| F81846 Super IO Configuration                                                                                                    |             |                     | Set Parameters of Serial Port                                                                                                    |
| Super IO Chip                                                                                                    | F81846      |                     |                                                                                                    |
| <ul> <li>Serial Port 1 Configuration</li> <li>Serial Port 2 Configuration</li> <li>Serial Port 3 Configuration</li> <li>Serial Port 4 Configuration</li> </ul> |             |                     |                                                                                                    |
|                                                                                                    |             |                     | <pre>++: Select Screen f1: Select Item Enter: Select +/-: Change Opt. F1: General Help F2: Previous Values F3: Optimized Defaults F4: Save &amp; Exit ESC: Exit</pre> |
| Version 2.18.1263.                                                                                                    | Copyright ( | C) 2017 American Me | egatrends, Inc.                                                                                                    |

| BIOS Setting  | Description                                                                               |
|---------------|-------------------------------------------------------------------------------------------|
| Serial Ports  | Sets parameters of serial ports.                                                          |
| Configuration | Enables / Disables the serial port and select an optimal setting for the Super IO device. |

#### 4.4.8.1. Serial Port 1 Configuration

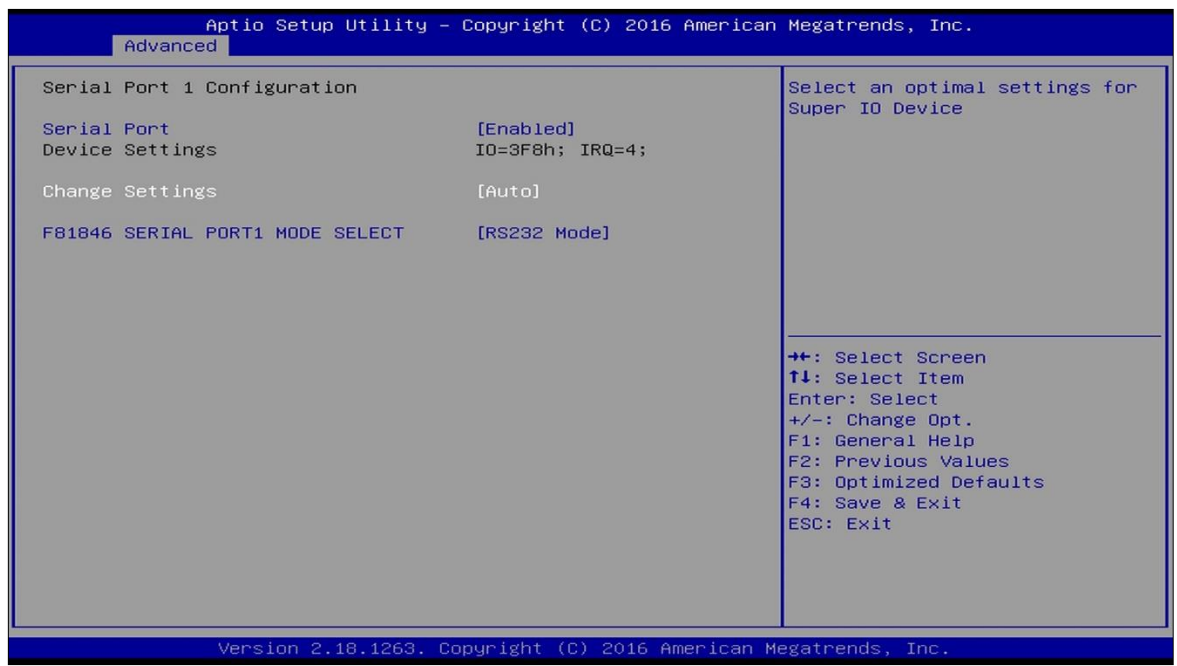

| BIOS Setting                        | Description                                                                                                    |  |
|-------------------------------------|----------------------------------------------------------------------------------------------------|--|
| Serial Port                         | Enables / Disables the serial port.                                                                                                    |  |
| Change Settings                     | <ul> <li>Selects an optimal settings for Super I/O device.</li> <li>Options: <ul> <li>Auto</li> <li>IO = 3F8h; IRQ = 4</li> <li>IO = 3F8h; IRQ = 3, 4, 5, 6, 7, 9, 10, 11, 12</li> </ul> </li> <li>IO = 2F8h; IRQ = 3, 4, 5, 6, 7, 9, 10, 11, 12</li> <li>IO = 3E8h; IRQ = 3, 4, 5, 6, 7, 9, 10, 11, 12</li> <li>IO = 2E8h; IRQ = 3, 4, 5, 6, 7, 9, 10, 11, 12</li> </ul> |  |
| F81846 Serial Port<br>1 Mode Select | Changes the serial port mode to RS-232 / 422 / 485.                                                                                                    |  |

#### 4.4.9 Hardware Monitor

| Aptio Setup Utili<br>Advanced                                                                                                    | ty – Copyright (C) 2016 Ame                                                                                                    | rican Megatrends, Inc.                                                                                                    |
|----------------------------------------------------------------------------------------------------|----------------------------------------------------------------------------------------------------|----------------------------------------------------------------------------------------------------|
| Advanced<br>Pc Health Status<br>CPU Fan smart fan control<br>CPU temperature<br>System temperature<br>CPU Fan Speed<br>SYS Fan Speed<br>VCORE<br>+5V<br>+12V<br>Memory Voltage<br>VCC3V<br>CPU Shutdown Temperature | [Disabled]<br>: +43 C<br>: 0 RPM<br>: 0 RPM<br>: 0 RPM<br>: +0.728 V<br>: +5.045 V<br>: +12.056 V<br>: +1.200 V<br>: +3.360 V<br>[Disabled] | <pre>++: Select Screen 11: Select Item Enter: Select +/-: Change Opt. F1: General Help F2: Previous Values F3: Optimized Defaults F4: Save &amp; Exit ESC: Exit</pre> |
| Vancian 2 10 196                                                                                                    | 2 Copupidat (C) 2016 Amoni                                                                                                    | con Morathanda Tha                                                                                                    |

| BIOS Setting                 | Description                                                                                                    |
|------------------------------|----------------------------------------------------------------------------------------------------|
| CPU Fan smart fan<br>control | Enables / Disables smart fan control.                                                                                                    |
| Temperatures /<br>Voltages   | These fields are the parameters of the<br>hardware monitoring function feature of the<br>motherboard. The values are read-only<br>values as monitored by the system and<br>show the PC health status. |
| CPU Shutdown<br>Temperature  | Sets a threshold of temperature to shut<br>down if CPU goes overheated.<br>Options: Disabled / 70 °C / 75 °C / 80 °C /<br>85 °C / 90 °C / 95 °C                                                       |

### 4.4.10 CSM Configuration

| Aptio Setup U<br>Advanced       | tility – Copyright (C) 2016 Americ  | an Megatrends, Inc.                                                                                                    |
|---------------------------------|-------------------------------------|----------------------------------------------------------------------------------------------------|
| Option ROM execution<br>Network | [Do not launch]                     | Controls the execution of UEFI<br>and Legacy PXE OpROM                                                                                                    |
|                                 |                                     | tt: Select Screen                                                                                                    |
|                                 |                                     | <pre>tl: Select Item<br/>Enter: Select<br/>+/-: Change Opt.<br/>F1: General Help<br/>F2: Previous Values<br/>F3: Optimized Defaults<br/>F4: Save &amp; Exit</pre> |
| Version 2.18                    | 1.1263. Copyright (C) 2016 American | ESC: Exit<br>Megatrends, Inc.                                                                                                    |

| BIOS Setting | Description                                          |
|--------------|------------------------------------------------------|
| Network      | Controls the execution of UEFI and Legacy PXE OpROM. |

### 4.4.11 USB Configuration

| Aptio Setup Utility –<br>Advanced                       | Copyright (C) 2016 American | Megatrends, Inc.                                                |
|---------------------------------------------------------|-----------------------------|-----------------------------------------------------------------|
| USB Configuration                                       |                             | Enables Legacy USB support.<br>AUTO option disables legacy      |
| USB Module Version                                      | 16                          | support if no USB devices are<br>connected. DISABLE option will |
| USB Controllers:<br>1 XHCI                              |                             | keep USB devices available<br>only for EFI applications.        |
| USB Devices:<br>1 Keyboard                              |                             |                                                                 |
| Legacy USB Support                                      | [Enabled]<br>[Enabled]      |                                                                 |
| USB Mass Storage Driver Support<br>Port 60/64 Emulation | [Enabled]<br>[Disabled]     |                                                                 |
| USB hardware delays and time-outs:                      |                             | ↔+: Select Screen<br>↑↓: Select Item                            |
| USB transfer time-out                                   | [20 sec]                    | Enter: Select                                                   |
| Device power-up delay                                   | [Auto]                      | F1: General Help                                                |
|                                                         |                             | F2: Previous Values                                             |
|                                                         |                             | F3: Optimized Defaults<br>F4: Save & Exit                       |
|                                                         |                             | ESC: Exit                                                       |
|                                                         |                             |                                                                 |
|                                                         |                             |                                                                 |
|                                                         |                             |                                                                 |
| Version 2.18.1263. Co                                   | pyright (C) 2016 American M | egatrends, Inc.                                                 |

| BIOS Setting                       | Description                                                                                                    |  |
|------------------------------------|----------------------------------------------------------------------------------------------------|--|
| Legacy USB<br>Support              | <ul> <li>Enabled enables Legacy USB support.</li> <li>Auto disables legacy support if there is no USB device connected.</li> </ul>                                    |  |
|                                    | Disabled keeps USB devices available<br>only for EFI applications.                                                                                                    |  |
| XHCI Hand-off                      | This is a workaround for OSes without<br>XHCI hand-off support. The XHCI<br>ownership change should be claimed by<br>XHCI driver.                                     |  |
| USB Mass Storage<br>Driver Support | Enables / Disables the support for USB mass storage driver.                                                                                                    |  |
| Port 60/64<br>Emulation            | Enables / Disables the support for I/O port<br>60h / 64h emulation. This should be<br>enabled for the complete USB keyboard<br>legacy support for non-USB aware OSes. |  |
| USB Transfer time-<br>out          | The time-out value (1 / 5 10 / 20 secs) for Control, Bulk, and Interrupt transfers.                                                                                   |  |
| Device reset time-<br>out          | Gives seconds (10 / 20 / 30 / 40 secs) to delay execution of Start Unit command to USB mass storage device.                                                           |  |
| Device power-up<br>delay           | The maximum time the device will take<br>before it properly reports itself to the Host<br>Controller.                                                                 |  |
|                                    | Auto uses default value for a Root port it is<br>100ms. But for a Hub port, the delay is<br>taken from Hub descriptor.                                                |  |

## 4.5 Chipset Settings

| Aptio Setup Utility – Copyright (C) 2016 American<br>Main Advanced <mark>Chipset</mark> Security Boot Save & Exit | Megatrends, Inc.                                                                                                    |
|----------------------------------------------------------------------------------------------------|----------------------------------------------------------------------------------------------------|
| ▶ PCH-IO Configuration                                                                                            | <pre>eDP Control  ++: Select Screen t1: Select Item Enter: Select +/-: Change Opt. F1: General Help F2: Previous Values F3: Optimized Defaults F4: Save &amp; Exit ESC: Exit</pre> |
| Version 2.18.1263. Copyright (C) 2016 American Me                                                                 | egatrends, Inc.                                                                                                    |

### 4.5.1 PCH-IO Configuration

| Aptio Setup Utility -<br>Chipset                                           | Copyright (C) 2016 Americar  | Megatrends, Inc.                                                                                                    |
|----------------------------------------------------------------------------|------------------------------|----------------------------------------------------------------------------------------------------|
| PCH-IO Configuration<br>▶ SATA And RST Configuration<br>PCH LAN Controller | [Enabled]                    | SATA Device Options Settings                                                                                                    |
| Wake on LAN Enable                                                         | (Enabled)                    |                                                                                                    |
|                                                                            |                              | <pre>++: Select Screen  f1: Select Item Enter: Select +/-: Change Opt. F1: General Help F2: Previous Values F3: Optimized Defaults F4: Save &amp; Exit ESC: Exit</pre> |
| Version 2.18.1263. C                                                       | opyright (C) 2016 American ⊦ | legatrends, Inc.                                                                                                    |

| <b>BIOS Setting</b>           | Description                                           |
|-------------------------------|-------------------------------------------------------|
| SATA and RST<br>Configuration | SATA device options and settings                      |
| PCH LAN<br>Controller         | Enables / Disables onboard NIC.                       |
| Wake on LAN<br>Enable         | Enables / Disables integrated LAN to wake the system. |

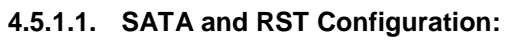

| Aptio Setup Utility<br>Chipset                                                                                                    | – Copyright (C) 2016 America                                                                                      | n Megatrends, Inc.                                                                                                    |
|----------------------------------------------------------------------------------------------------|----------------------------------------------------------------------------------------------------|----------------------------------------------------------------------------------------------------|
| Chipset<br>Chipset<br>SATA And RST Configuration<br>SATA Controller(s)<br>SATA Mode Selection<br>Serial ATA Port 0<br>Software Preserve<br>Port 0<br>Hot Plug<br>Serial ATA Port 1<br>Software Preserve<br>Port 1<br>Hot Plug | (Enabled)<br>[AHCI]<br>Empty<br>Unknown<br>[Enabled]<br>[Disabled]<br>Empty<br>Unknown<br>[Enabled]<br>[Disabled] | Enable/Disable SATA Device.                                                                                                    |
| Serial ATA Port 2<br>Software Preserve<br>Port 2<br>Hot Plug                                                                                                    | Empty<br>Unknown<br>[Enabled]<br>[Disabled]                                                                       | <pre>++: Select Screen fl: Select Item Enter: Select +/-: Change Opt. F1: General Help F2: Previous Values F3: Optimized Defaults F4: Save &amp; Exit ESC: Exit</pre> |

| <b>BIOS Setting</b>    | Description                            |
|------------------------|----------------------------------------|
| SATA Controller(s)     | Enables / Disables the Serial ATA.     |
| SATA Mode<br>Selection | Selects IDE or AHCI Mode.              |
| Serial ATA Port<br>0~2 | Enables / Disables Serial Port 0 ~ 2.  |
| SATA Ports Hot<br>Plug | Enables / Disables SATA Ports HotPlug. |

## 4.6 Security Settings

| Password DescriptionSet Administrator PasswordIf ONLY the Administrator's password is set,<br>then this only limits access to Setup and is<br>only asked for when entering Setup.<br>If ONLY the User's password is set, then this<br>is a power on password and must be entered to<br>boot or enter Setup. In Setup the User will<br>have Administrator rights.<br>The password length must be<br>in the following range:<br>Minimum length<br>Maximum length<br>User PasswordSet Administrator Password#*: Select Screen<br>14: Select Item<br>Enter: Select<br>F1: General Help<br>F2: Previous Values<br>F3: Optimized Defaults<br>F4: Save & Exit<br>ESC: Exit | Aptio Setup U<br>Main Advanced Chipset <mark>S</mark>                                                                                                    | tility – Copyright (C) 2016 American<br><mark>ecurity </mark> Boot Save & Exit                                        | n Megatrends, Inc.                                                                                                    |
|----------------------------------------------------------------------------------------------------|----------------------------------------------------------------------------------------------------|----------------------------------------------------------------------------------------------------|----------------------------------------------------------------------------------------------------|
| Administrator Password<br>User Password<br>User Password<br>++: Select Screen<br>+1: Select Item<br>Enter: Select<br>+/-: Change Opt.<br>F1: General Help<br>F2: Previous Values<br>F3: Optimized Defaults<br>F4: Save & Exit<br>ESC: Exit                                                                                                    | Password Description<br>If ONLY the Administrator's<br>then this only limits acces<br>only asked for when enterin<br>If ONLY the User's password<br>is a power on password and<br>boot or enter Setup. In Set<br>have Administrator rights.<br>The password length must be<br>in the following range:<br>Minimum length<br>Maximum length | password is set,<br>s to Setup and is<br>g Setup.<br>is set, then this<br>must be entered to<br>up the User will<br>3 | Set Administrator Password                                                                                                    |
|                                                                                                    | Administrator Password<br>User Password                                                                                                    | 20                                                                                                    | <pre>++: Select Screen 14: Select Item Enter: Select +/-: Change Opt. F1: General Help F2: Previous Values F3: Optimized Defaults F4: Save &amp; Exit ESC: Exit</pre> |

| BIOS Setting                    | Description                                           |
|---------------------------------|-------------------------------------------------------|
| Setup Administrator<br>Password | Sets an administrator password for the setup utility. |
| User Password                   | Sets a user password.                                 |

## 4.7 Boot Settings

| Aptio Setup Utility – Copyright (C) 2016 American Megatrends, Inc.<br>Main Advanced Chipset Security <mark>Boot</mark> Save & Exit                                          |                                                                                                    |                                                                                                    |
|----------------------------------------------------------------------------------------------------|----------------------------------------------------------------------------------------------------|----------------------------------------------------------------------------------------------------|
| Boot Configuration<br>Setup Prompt Timeout<br>Bootup NumLock State<br>Quiet Boot<br>Fast Boot                                                                               | 1<br>[Off]<br>[Disabled]<br>[Disabled]                                                                            | Number of seconds to wait for<br>setup activation key.<br>65535(0xFFFF) means indefinite<br>waiting.                                                                  |
| Driver Option Priorities<br>Boot mode select                                                                                                    | [LEGACY]                                                                                                    |                                                                                                    |
| FIXED BOOT ORDER Priorities<br>Boot Option #1<br>Boot Option #2<br>Boot Option #3<br>Boot Option #4<br>Boot Option #5<br>Boot Option #6<br>Boot Option #7<br>Boot Option #8 | [Hard Disk]<br>[CD/DVD]<br>[USB Hard Disk]<br>[USB CD/DVD]<br>[USB Key]<br>[USB Floppy]<br>[USB Lan]<br>[Network] | <pre>++: Select Screen fl: Select Item Enter: Select +/-: Change Opt. F1: General Help F2: Previous Values F3: Optimized Defaults F4: Save &amp; Exit ESC: Exit</pre> |
| Version 2.18.1263. Com                                                                                                    | oyright (C) 2016 American M                                                                                       | egatrends. Inc.                                                                                                    |

| BIOS Setting              | Description                                                                                                    |
|---------------------------|----------------------------------------------------------------------------------------------------|
| Setup Prompt<br>Timeout   | Number of seconds to wait for setup<br>activation key.<br>65535 (0xFFFF) means indefinite waiting.                                                              |
| Bootup NumLock<br>State   | Selects the keyboard NumLock state.                                                                                                    |
| Quiet Boot                | Enables / Disables Quiet Boot option.                                                                                                    |
| Fast Boot                 | Enables / Disables boot with initialization of<br>a minimal set of devices required to launch<br>the active boot option. Has no effect for<br>BBS boot options. |
| Boot mode select          | Selects a Boot mode, Legacy / UEFI / Dual.                                                                                                    |
| Boot Option<br>Priorities | Sets the system boot order priorities for hard disk, CD/DVD, USB, Network.                                                                                      |

## 4.8 Save & Exit Settings

| Aptio Setup Utility – Copyright (C) 2016 American<br>Main Advanced Chipset Security Boot <mark>Save &amp; Exit</mark>                                                                                                    | Megatrends, Inc.                                                                                                    |
|----------------------------------------------------------------------------------------------------|----------------------------------------------------------------------------------------------------|
| Save Options<br>Save Changes and Exit<br>Discard Changes and Reset<br>Discard Changes and Reset<br>Save Changes<br>Discard Changes<br>Default Options<br>Restore Defaults<br>Save as User Defaults<br>Restore User Defaults<br>Boot Override | <pre>Exit system setup after saving the changes.  +*: Select Screen f1: Select Item Enter: Select +/-: Change Opt. F1: General Help F2: Previous Values F3: Optimized Defaults F4: Save &amp; Exit ESC: Exit</pre> |
| Version 2.18.1263. Copyright (C) 2016 American M                                                                                                    | egatrends. Inc.                                                                                                    |

| BIOS Setting                 | Description                                                 |
|------------------------------|-------------------------------------------------------------|
| Save Changes and Exit        | Exits system setup after saving the changes.                |
| Discard Changes<br>and Exit  | Exits system setup without saving any changes.              |
| Save Changes and Reset       | Resets the system after saving the changes.                 |
| Discard Changes<br>and Reset | Resets system setup without saving any changes.             |
| Save Changes                 | Saves changes done so far to any of the setup options.      |
| Discard Changes              | Discards changes done so far to any of the setup options.   |
| Restore Defaults             | Restores / Loads defaults values for all the setup options. |
| Save as User<br>Defaults     | Saves the changes done so far as User Defaults.             |
| Restore User<br>Defaults     | Restores the user defaults to all the setup options.        |

# **Appendix**

This section provides the mapping addresses of peripheral devices and the sample code of watchdog timer configuration.

- I/O Port Address Map
- Interrupt Request Lines (IRQ)
- Watchdog Timer Configuration

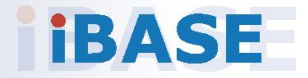

### A. I/O Port Address Map

Each peripheral device in the system is assigned a set of I/O port addresses which also becomes the identity of the device. The following table lists the I/O port addresses used.

| Address               | Device Description                |
|-----------------------|-----------------------------------|
| 0x00000020-0x00000021 | Programmable interrupt controller |
| 0x00000024-0x00000025 | Programmable interrupt controller |
| 0x00000028-0x00000029 | Programmable interrupt controller |
| 0x0000002C-0x0000002D | Programmable interrupt controller |
| 0x00000030-0x00000031 | Programmable interrupt controller |
| 0x00000034-0x00000035 | Programmable interrupt controller |
| 0x00000038-0x00000039 | Programmable interrupt controller |
| 0x0000003C-0x0000003D | Programmable interrupt controller |
| 0x000000A0-0x000000A1 | Programmable interrupt controller |
| 0x000000A4-0x000000A5 | Programmable interrupt controller |
| 0x000000A8-0x000000A9 | Programmable interrupt controller |
| 0x000000AC-0x000000AD | Programmable interrupt controller |
| 0x000000B0-0x000000B1 | Programmable interrupt controller |
| 0x000000B4-0x000000B5 | Programmable interrupt controller |
| 0x000000B8-0x000000B9 | Programmable interrupt controller |
| 0x000000BC-0x000000BD | Programmable interrupt controller |
| 0x000004D0-0x000004D1 | Programmable interrupt controller |
| 0x00000A00-0x00000A0F | Motherboard resources             |
| 0x00000A10-0x00000A1F | Motherboard resources             |
| 0x00000A10-0x00000A1F | Motherboard resources             |
| 0x0000002E-0x0000002F | Motherboard resources             |
| 0x0000004E-0x0000004F | Motherboard resources             |
| 0x0000061-0x00000061  | Motherboard resources             |

| Address               | Device Description                                                                                |
|-----------------------|---------------------------------------------------------------------------------------------------|
| 0x00000063-0x00000063 | Motherboard resources                                                                             |
| 0x00000065-0x00000065 | Motherboard resources                                                                             |
| 0x00000067-0x00000067 | Motherboard resources                                                                             |
| 0x00000070-0x00000070 | Motherboard resources                                                                             |
| 0x00000070-0x00000070 | System CMOS/real time clock                                                                       |
| 0x0000080-0x0000080   | Motherboard resources                                                                             |
| 0x00000092-0x00000092 | Motherboard resources                                                                             |
| 0x000000B2-0x000000B3 | Motherboard resources                                                                             |
| 0x00000680-0x0000069F | Motherboard resources                                                                             |
| 0x0000FFFF-0x0000FFFF | Motherboard resources                                                                             |
| 0x0000FFFF-0x0000FFFF | Motherboard resources                                                                             |
| 0x0000FFFF-0x0000FFFF | Motherboard resources                                                                             |
| 0x00001800-0x000018FE | Motherboard resources                                                                             |
| 0x0000164E-0x0000164F | Motherboard resources                                                                             |
| 0x00001854-0x00001857 | Motherboard resources                                                                             |
| 0x000003F8-0x000003FF | Communications Port (COM1)                                                                        |
| 0x000002F8-0x000002FF | Communications Port (COM2)                                                                        |
| 0x000003E8-0x000003EF | Communications Port (COM3)                                                                        |
| 0x000002E8-0x000002EF | Communications Port (COM4)                                                                        |
| 0x00000000-0x00000CF7 | PCI Express Root Complex                                                                          |
| 0x00000D00-0x0000FFFF | PCI Express Root Complex                                                                          |
| 0x00000040-0x00000043 | System timer                                                                                      |
| 0x00000050-0x00000053 | System timer                                                                                      |
| 0x0000E000-0x0000EFFF | Mobile 6th/7th Generation<br>Intel(R) Processor Family I/O<br>PCI Express Root Port #11 -<br>9D1A |
| 0x0000F040-0x0000F05F | Mobile 6th/7th Generation<br>Intel(R) Processor Family I/O<br>SMBUS - 9D23                        |
| 0x0000FF00-0x0000FFFE | Motherboard resources                                                                             |
| 0x0000060-0x0000060   | Standard PS/2 Keyboard                                                                            |
| 0x00000064-0x00000064 | Standard PS/2 Keyboard                                                                            |
| 0x0000F090-0x0000F097 | Standard SATA AHCI Controller                                                                     |
| 0x0000F080-0x0000F083 | Standard SATA AHCI Controller                                                                     |
| 0x0000F060-0x0000F07F | Standard SATA AHCI Controller                                                                     |
| 0x0000F000-0x0000F03F | Intel(R) HD Graphics 620                                                                          |
| 0x000003B0-0x000003BB | Intel(R) HD Graphics 620                                                                          |
| 0x000003C0-0x000003DF | Intel(R) HD Graphics 620                                                                          |
## B. Interrupt Request Lines (IRQ)

Peripheral devices use interrupt request lines to notify CPU for the service required. The following table shows the IRQ used by the devices on board.

| Level                | Function                                                                                       |  |  |
|----------------------|------------------------------------------------------------------------------------------------|--|--|
| IRQ 0                | System timer                                                                                   |  |  |
| IRQ 1                | Standard PS/2 Keyboard                                                                         |  |  |
| IRQ 3                | Communications Port (COM2)                                                                     |  |  |
| IRQ 4                | Communications Port (COM1)                                                                     |  |  |
| IRQ 5                | Communications Port (COM3)                                                                     |  |  |
| IRQ 7                | Communications Port (COM4)                                                                     |  |  |
| IRQ 8                | System CMOS/real time clock                                                                    |  |  |
| IRQ 11               | Mobile 6th/7th Generation Intel(R)<br>Processor Family I/O SMBUS - 9D23                        |  |  |
| IRQ 11               | Mobile 6th/7th Generation Intel(R)<br>Processor Family I/O Thermal<br>subsystem - 9D31         |  |  |
| IRQ 12               | Microsoft PS/2 Mouse                                                                           |  |  |
| IRQ 14               | Motherboard resources                                                                          |  |  |
| IRQ 16               | High Definition Audio Controller                                                               |  |  |
| IRQ 54 ~ IRQ 204     | Microsoft ACPI-Compliant System                                                                |  |  |
| IRQ 256 ~ IRQ<br>511 | Microsoft ACPI-Compliant System                                                                |  |  |
| IRQ 4294967285       | Intel(R) Management Engine Interface                                                           |  |  |
| IRQ 4294967286       | Intel(R) I211 Gigabit Network<br>Connection                                                    |  |  |
| IRQ 4294967287       | Intel(R) I211 Gigabit Network<br>Connection                                                    |  |  |
| IRQ 4294967288       | Intel(R) I211 Gigabit Network<br>Connection                                                    |  |  |
| IRQ 4294967289       | Intel(R) I211 Gigabit Network<br>Connection                                                    |  |  |
| IRQ 4294967290       | Intel(R) USB 3.0 eXtensible Host<br>Controller - 1.0 (Microsoft)                               |  |  |
| IRQ 4294967291       | Intel(R) HD Graphics 620                                                                       |  |  |
| IRQ 4294967292       | Intel(R) Ethernet Connection I219-V                                                            |  |  |
| IRQ 4294967293       | Standard SATA AHCI Controller                                                                  |  |  |
| IRQ 4294967294       | Mobile 6th/7th Generation Intel(R)<br>Processor Family I/O PCI Express Root<br>Port #11 - 9D1A |  |  |

### C. Watchdog Timer Configuration

The Watchdog Timer (WDT) is used to generate a variety of output signals after a user programmable count. The WDT is suitable for use in the prevention of system lock-up, such as when software becomes trapped in a deadlock. Under these sorts of circumstances, the timer will count to zero and the selected outputs will be driven.

Under normal circumstance, you will need to restart the WDT at regular intervals before the timer counts to zero.

### Sample Code:

```
//--
//
// THIS CODE AND INFORMATION IS PROVIDED "AS IS" WITHOUT WARRANTY OF ANY
// KIND, EITHER EXPRESSED OR IMPLIED, INCLUDING BUT NOT LIMITED TO THE
// IMPLIED WARRANTIES OF MERCHANTABILITY AND/OR FITNESS FOR A PARTICULAR
// PURPOSE.
//
//--
#include <dos.h>
#include <conio.h>
#include <stdio.h>
#include <stdlib.h>
#include "F81866.H"
11
int main (int argc, char *argv[]);
void EnableWDT(int);
void DisableWDT(void);
//-
int main (int argc, char *argv[])
{
              unsigned char bBuf;
              unsigned charbTime;
              char **endptr;
              char SIO:
              printf("Fintek 81866 watch dog program\n");
              SIO = Init_F81866();
              if (SIO == 0)
              {
                            printf("Can not detect Fintek 81866, program abort.\n");
                            return(1);
              }//if (SIO == 0)
              if (argc != 2)
                            printf("Parameter incorrect!!\n");
                            return (1);
              }
              bTime = strtol (argv[1], endptr, 10);
              printf("System will reset after %d seconds\n", bTime);
              if (bTime)
              { EnableWDT(bTime); }
              else
              { DisableWDT(); }
              return 0;
11
void EnableWDT(int interval)
{
              unsigned char bBuf;
              bBuf = Get_F81866_Reg(0x2B);
              bBuf &= (~0x20);
              Set_F81866_Reg(0x2B, bBuf);
                                                  //Enable WDTO
              Set_F81866_LD(0x07);
                                                  //switch to logic device 7
              Set_F81866_Reg(0x30, 0x01);
                                                  //enable timer
              bBuf = Get_F81866_Reg(0xF5);
              bBuf &= (~0x0F);
              bBuf |= 0x52:
              Set_F81866_Reg(0xF5, bBuf);
                                                  //count mode is second
              Set_F81866_Reg(0xF6, interval);
                                                  //set timer
              bBuf = Get_F81866_Reg(0xFA);
              bBuf |= 0x01;
              Set_F81866_Reg(0xFA, bBuf);
                                                  //enable WDTO output
              bBuf = Get_F81866_Reg(0xF5);
              bBuf l= 0x20:
              Set F81866 Reg(0xF5, bBuf);
                                                  //start counting
```

void DisableWDT(void)

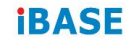

//

//--

{

unsigned char bBuf;

Set\_F81866\_LD(0x07); //switch to logic device 7 bBuf = Get\_F81866\_Reg(0xFA); bBuf &= -0x01; Set\_F81866\_Reg(0xFA, bBuf); //disable WDTO output bBuf = Get\_F81866\_Reg(0xF5); bBuf &= -0x20; bBuf |= 0x40; Set\_F81866\_Reg(0xF5, bBuf); //disable WDT

// // THIS CODE AND INFORMATION IS PROVIDED "AS IS" WITHOUT WARRANTY OF ANY // KIND, EITHER EXPRESSED OR IMPLIED, INCLUDING BUT NOT LIMITED TO THE // IMPLIED WARRANTIES OF MERCHANTABILITY AND/OR FITNESS FOR A PARTICULAR // PURPOSE. //

#include "F81866.H"
#include <dos.h>
//----unsigned intF81866\_BASE;

void Unlock\_F81866 (void); void Lock\_F81866 (void); //-----

unsigned int Init\_F81866(void)

unsigned int result; unsigned charucDid;

F81866\_BASE = 0x4E; result = F81866\_BASE;

ucDid = Get\_F81866\_Reg(0x20); if (ucDid == 0x07) //Fintek 81866 { goto lnit\_Finish; }

F81866\_BASE = 0x2E; result = F81866\_BASE;

ucDid = Get\_F81866\_Reg(0x20); if (ucDid == 0x07) //Fintek81866 { goto Init\_Finish; }

F81866\_BASE = 0x00; result = F81866\_BASE;

#### Init\_Finish:

return (result);

, //----

{

}

{

{

void Unlock\_F81866 (void)

outportb(F81866\_INDEX\_PORT, F81866\_UNLOCK); outportb(F81866\_INDEX\_PORT, F81866\_UNLOCK);

//-----void Lock\_F81866 (void)

outportb(F81866\_INDEX\_PORT, F81866\_LOCK);

void Set\_F81866\_LD( unsigned char LD)

Unlock\_F81866(); outportb(F81866\_INDEX\_PORT, F81866\_REG\_LD); outportb(F81866\_DATA\_PORT, LD); Lock\_F81866();

} //-----

}

outportb(F81866\_DATA\_PORT, DATA); Lock\_F81866();

Lock\_F81866(); return Result;

}

//-// // THIS CODE AND INFORMATION IS PROVIDED "AS IS" WITHOUT WARRANTY OF ANY // KIND, EITHER EXPRESSED OR IMPLIED, INCLUDING BUT NOT LIMITED TO THE // IMPLIED WARRANTIES OF MERCHANTABILITY AND/OR FITNESS FOR A PARTICULAR // PURPOSE. // //----\_\_\_\_\_ #ifndef F81866\_H #define F81866\_H 1 //-#define F81866\_INDEX\_PORT #define F81866\_DATA\_PORT (F81866\_BASE) (F81866\_BASE+1) //---#define F81866\_REG\_LD0x07 //---#define F81866\_UNLOCK #define F81866\_LOCK 0xAA 0x87 //--unsigned int Init\_F81866(void); void Set\_F81866\_LD( unsigned char); void Set\_F81866\_Reg( unsigned char, unsigned char); unsigned char Get\_F81866\_Reg( unsigned char); //-

#endif // F81866\_H

//-

### **iBASE**

# D. Onboard Connector Reference Types

| Function                             | Connector<br>Name                             | Onboard Type                                | Compatible Mating<br>Type       |
|--------------------------------------|-----------------------------------------------|---------------------------------------------|---------------------------------|
| Audio Connector                      | J1                                            | Hao Guo Xing Ye<br>DF11-12S-PA66H           | Hirose<br>DF11-12DS-2C          |
| SATA HDD<br>Power<br>Connector       | J5                                            | E-call<br>0110-071-040                      | JST<br>XHP-4                    |
| Front Panel<br>Setting<br>Connector  | J6                                            | Dupon<br>2.54 mm-pitch pin<br>header (Male) | Dupon<br>2.54 mm-pitch (Female) |
| USB 2.0<br>Connector                 | J7                                            | Hao Guo Xing Ye<br>DF11-8S-PA66H            | Hirose<br>DF11-8DS-2C           |
| Battery<br>Connector                 | J10                                           | Molex<br>53047-0210                         | Molex<br>51021-0200             |
| COM 2, COM3,<br>COM4 RS-232<br>Ports | J15, J12,<br>J11                              | Hao Guo Xing Ye<br>DF11-10S-PA66H           | Hirose<br>DF11-10DS-2C          |
| DC Power Input<br>Connector          | J13                                           | Hao Guo Xing Ye<br>WAFER396-2S-WV           | JST<br>VHR-2N                   |
| Digital I/O<br>Connector             | J16                                           | Dupon<br>2.00 mm-pitch pin<br>header (Male) | Dupon<br>2.00 mm-pitch (Female) |
| LCD Backlight<br>Connector           | J19                                           | E-CALL<br>0110-161-040                      | JST<br>PHR-4.                   |
| LVDS<br>Connectors                   | J17 (1st<br>channel),<br>J18 (2nd<br>channel) | Hirose<br>DF20G-20DP-1V                     | Hirose<br>DF20A-20DS-1C         |